# **GUIA DO USUÁRIO**

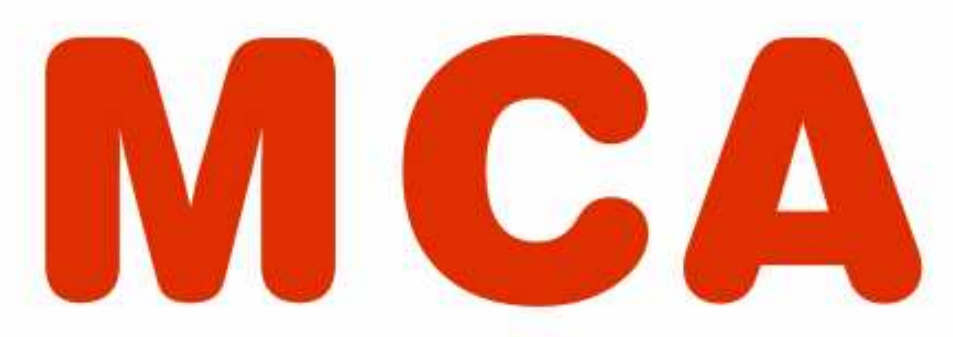

# Módulo Criança e Adolescente

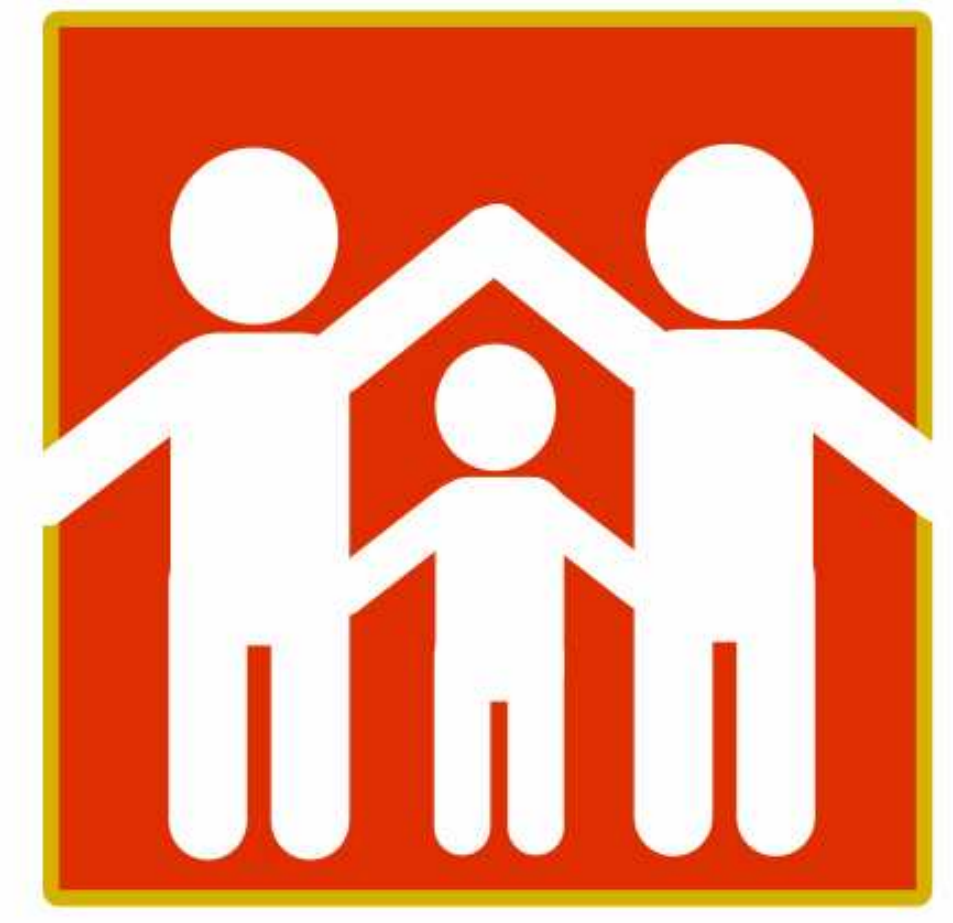

Ministério Público do Estado do Rio de Janeiro Procuradoria-Geral de Justiça

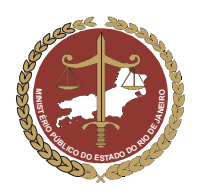

# MINISTÉRIO PÚBLICO DO ESTADO DO RIO DE JANEIRO Procuradoria-Geral de Justiça

# Índice

| O Que é o MCA e Qual o Seu Objetivo?                                          | 03 |
|-------------------------------------------------------------------------------|----|
| Configurações de Acesso ao MCA                                                | 04 |
| Perfis de Acesso ao MCA                                                       | 05 |
| Requisitos de Acesso ao MCA                                                   | 07 |
| Condições para Recebimento e Uso das Senhas de Acesso ao MCA                  | 08 |
| Guia do Usuário                                                               | 09 |
| 1. Acesso ao Sistema                                                          | 09 |
| 2. Alteração de Senha                                                         | 10 |
| 3. Pesquisa a Entidades de Abrigo                                             | 11 |
| 4. Inclusão de Entidades de Abrigo                                            | 12 |
| 4.1. Campo "Promotoria"                                                       | 13 |
| 4.2. Campo "Informações Principais"                                           | 15 |
| 4.3. Campo "Endereço da Entidade"                                             | 16 |
| 4.4. Campo "Contatos" da Entidade                                             | 19 |
| 4.5. Campo "Relacionamentos" da Entidade                                      | 20 |
| 4.6. Campo "Perfil de Atendimento" da Entidade                                | 25 |
| 4.7. Campo "Contribuição / Doação"                                            | 26 |
| 5. Alteração de Dados de Entidades de Abrigo já Cadastradas                   | 27 |
| 6. Pesquisa a Abrigados já Cadastrados                                        | 27 |
| 7. Inclusão de Abrigados                                                      | 28 |
| 7.1.Campo "Abrigo"                                                            | 29 |
| 7.2. Campo "Informações Principais" do Abrigado                               | 29 |
| 7.3. Campo "Endereço"                                                         | 32 |
| 7.4. Campo "Abrigamento / Desabrigamento"                                     | 33 |
| 7.5. Campo "Relacionamento"                                                   | 36 |
| 7.6. Campo "Visitas"                                                          | 37 |
| 7.7. Campo "Informações Complementares" do Abrigado                           | 39 |
| 7.8. Campo "Medidas Aplicadas pelo Conselho Tutelar"                          | 40 |
| 7.9. Campo "Promotoria de Justiça da Área de Residência do Responsável Legal" | 43 |
| 7.10. Campo "Destituição do Poder Familiar"                                   | 43 |
| 7.11. Campo "Ocorrências"                                                     | 44 |
| 7.12. Campo "Arquivos Anexados"                                               | 45 |
| 8. Alteração de Dados de Abrigados já Cadastrados                             | 48 |
| 9. Como Utilizar o Símbolo Curinga nas Pesquisas                              | 48 |
| 10. Relatórios                                                                | 51 |
| Glossário                                                                     | 57 |

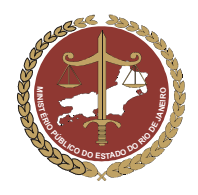

MINISTÉRIO PÚBLICO DO ESTADO DO RIO DE JANEIRO Procuradoria-Geral de Justiça

# O que é o MCA e qual o seu objetivo?

A Constituição Federal e o Estatuto da Criança e do Adolescente estabelecem para a criança e o adolescente o direito à convivência familiar. Por isso, as situações de abrigamento, embora possam ser, algumas vezes, necessárias para algumas crianças diante de certas circunstâncias, devem ocorrer somente como o último recurso na sua proteção, visto que implicam em privação desse direito.<sup>1</sup>

A lei exige que as medidas de abrigo sejam usadas como exceção e não como regra (critério da excepcionalidade), no atendimento a crianças e adolescentes. Mesmo assim, quando o abrigamento efetivamente é necessário e termina por ser aplicado, no momento em que a criança ou o adolescente ingressa na instituição, os operadores da rede de proteção envolvidos já devem articular em conjunto sua estratégia de desligamento, visto que a lei também determina que o abrigo seja temporário (critério da provisoriedade)<sup>2</sup>.

Nesse ponto, todos os envolvidos com a medida (Conselho Tutelar, Instituição de Abrigo, etc.) são coresponsáveis por garantir que o desligamento da entidade ocorra o mais rapidamente possível, preservando-se a segurança sócio-afetiva da criança e do adolescente através do restabelecimento do gozo do direito à convivência familiar.

Nesse cenário entra o MCA, que foi desenvolvido pelo Ministério Público do Estado do Rio de Janeiro, com o objetivo de criar um cadastro *on-line* contendo dados das instituições de abrigo e de cada criança ou adolescente abrigado no Estado do Rio de Janeiro.

O MCA permite a integração em rede, através da Internet, de todos esses órgãos e entidades de proteção envolvidos com a medida de abrigo, tais como as Promotorias de Justiça da Infância e da Juventude, os Juízos de Direito da Infância e da Juventude, os Conselhos Tutelares, as instituições de abrigo, entre outros.

Por isso, todos os órgãos e entidades mencionados podem acessar o MCA, para consultar e/ou alimentar informações de crianças e adolescentes, além de registrar a sua própria atuação nos casos atendidos. Assim, todos os co-responsáveis pela medida de abrigo operam, cada um dentro da sua função, permanecendo conectados uns aos outros e ao próprio caso através do MCA, o que viabiliza uma melhor articulação entre os operadores da rede de proteção.

<sup>&</sup>lt;sup>1</sup> "CF – art. 227: É dever da família, da sociedade e do Estado assegurar à criança e ao adolescente, com absoluta prioridade, o direito à vida, à saúde, à alimentação, à educação, ao lazer, à profissionalização, à cultura, à dignidade, ao respeito, à liberdade e à <u>convivência</u> <u>familiar</u> e comunitária (...)" – grifo nosso.

<sup>&</sup>quot;ECA – art. 19: Toda criança ou adolescente tem direito a ser criado e educado no seio da sua família e, excepcionalmente, em família substituta, assegurada a <u>convivência familiar</u> e comunitária, em ambiente livre da presença de pessoas dependentes de substâncias entorpecentes." – grifo nosso.

<sup>&</sup>lt;sup>2</sup> "ECA – art. 101, parágrafo único: o abrigo é medida <u>provisória e excepcional</u>, utilizável como forma de transição para a colocação em família substituta, não implicando privação de liberdade." – grifo nosso.

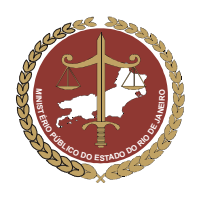

Na prática, isso significa que, em cada formulário de criança ou adolescente abrigado do MCA, poderá haver o registro tanto das informações pessoais do jovem quanto das informações relativas à atuação do Conselho Tutelar, do Ministério Público e do Poder Judiciário naquele caso, otimizando o fluxo de informações entre todos os órgão e entidades envolvidos.

O MCA procura reproduzir no seu ambiente a função que cada um desses operadores exerce na rede de proteção, proporcionando melhores condições para que cada um possa desempenhar com mais eficiência seu papel. Há vários perfis de acesso ao sistema, tanto para consulta como para inserção ou alteração dos dados cadastrados, adequados à função exercida por aquele determinado usuário na rede protetiva.

O acesso ao MCA se faz através da página do Ministério Público na Internet, sendo que os usuários são previamente habilitados, recebendo uma senha de uso pessoal que permitirá o uso do sistema compatível com o seu perfil.

Por isso, embora tenha sido desenvolvido pelo Ministério Público, o MCA não é um banco de dados para o Ministério Público, mas sim um sistema <u>destinado a atender todos os órgãos da rede de proteção da criança e do</u> <u>adolescente envolvidos com as medidas de abrigamento, que podem trabalhar integrados *on line* pela busca do <u>direito à convivência familiar</u>.</u>

# Configurações de Acesso ao MCA

Para que se consiga acessar o MCA, é recomendado que o microcomputador tenha a seguinte configuração:

| 1. | Browser Internet Explorer 6 com: | 2. | Hardware:                            |
|----|----------------------------------|----|--------------------------------------|
| a) | Plug-in do Flash (a partir do 9) | a) | Pentium 3 de 1Ghz                    |
| b) | Plug-in SUN JAVA                 | b) | 256 de memória RAM                   |
| c) | Acrobat Reader 5.0 em diante     | c) | HD de 4 Gb                           |
|    |                                  | d) | Placa de vídeo que ofereça resolução |
|    |                                  |    | mínima de 800 x 600 pixel            |

Entretanto, caso o microcomputador não tenha a configuração recomendada, a configuração mínima para execução do MCA é:

- a) Processador Pentium MMX 233 MHz
- b) 48 Mb de memória RAM
- c) HD de 3.2 Gb
- d) Windows 95

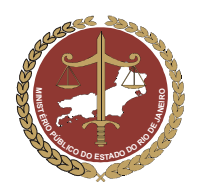

Procuradoria-Geral de Justiça

# Perfis de Acesso ao MCA

Cada órgão ou entidade de abrigo tem uma função específica na rede de proteção à criança e ao adolescente. Por isso, existem perfis diferentes de acesso ao MCA, sendo cada perfil compatível com a função que aquele usuário exerce, diante das situações de abrigamento.

Os Perfis de Usuário do sistema MCA são:

#### 1. Consulente:

Quem tem esse perfil de acesso pode realizar "consultas" ao sistema, sem incluir ou alterar dados. O perfil "Consulente" pode ser amplo ou restrito. Por exemplo, o Conselho Municipal do Rio de Janeiro, órgão municipal, só terá acesso aos dados relativos às crianças e adolescentes abrigados na cidade do Rio de Janeiro, já a Fundação para Infância e Adolescência (FIA), órgão estadual, terá acesso aos dados de todo o Estado.

As funções disponíveis para o perfil "Consulente" são:

- a) Pesquisar e detalhar em "Abrigos";
- b) Pesquisar e detalhar em "Abrigados";
- c) Pesquisar e detalhar em "Tabelas Básicas";
- d) Emitir "Relatórios de Abrigados" e "Relatórios de Abrigos".

#### 2. Representantes das entidades de abrigo (habilitado por Abrigo):

Esse perfil é destinado aos representantes das entidades responsáveis pelo abrigamento de crianças e adolescentes, tais como o dirigente da entidade, a equipe técnica (Assistentes Sociais, Psicólogos, etc), os auxiliares administrativos, etc.

Quem tem esse perfil pode consultar as fichas das entidades de abrigo de todo o Estado, inserir e alterar dados do Abrigo que representam, bem como das crianças e adolescentes que estejam abrigados na entidade de que façam parte.

As funções disponíveis para o perfil "Habilitado por Abrigo" são:

- a) Pesquisar, detalhar, incluir e alterar "Abrigos";
- b) Pesquisar, detalhar, incluir e alterar "Abrigados";
- c) Pesquisar e detalhar em "Tabelas Básicas";
- d) Emitir "Relatórios de Abrigados" e "Relatórios de Abrigos";

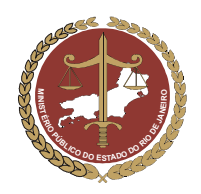

3. Representantes dos Conselhos Tutelares (habilitado por Conselho Tutelar):

Esse perfil é destinado aos representantes dos Conselhos Tutelares e respectivo corpo técnico.

Quem tem esse perfil pode consultar as fichas das entidades de abrigo de todo o Estado, inserir e alterar dados referentes a todas as crianças e/ou adolescentes abrigados no Município em que o respectivo Conselho tem sede, bem como daqueles eventualmente abrigados por eles em outros Municípios.

As funções disponíveis para o perfil "Habilitado por Conselho Tutelar" são:

- a) Pesquisar e detalhar "Abrigos";
- b) Pesquisar, detalhar, incluir e alterar "Abrigados";
- c) Editar o campo "Medidas Aplicadas pelo Conselho Tutelar";
- d) Pesquisar e detalhar em "Tabelas Básicas";
- e) Emitir "Relatórios de Abrigados" e "Relatórios de Abrigos";

# 4. Promotores de Justiça da Infância e da Juventude e servidores do Ministério Público (habilitado por Promotoria):

Esse perfil é destinado aos membros do Ministério Público e servidores em atuação na área da Infância e Juventude.

Quem tem esse perfil pode consultar, inserir e alterar dados referentes a Entidades de Abrigo de todo o Estado, bem como das crianças e adolescentes abrigados.

As funções disponíveis para o perfil "Habilitado por Promotoria" são:

- a) Pesquisar, detalhar, incluir e alterar "Abrigos";
- b) Pesquisar, detalhar, incluir e alterar "Abrigados";
- c) Editar o campo "Medidas Aplicadas pelo Conselho Tutelar";
- d) Editar o campo "Destituição do Pode Familiar";
- e) Editar o campo "Promotoria Área Residência Responsável";
- f) Pesquisar e detalhar em "Tabelas Básicas";
- g) Emitir "Relatórios de Abrigados" e "Relatórios de Abrigos";

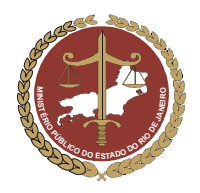

# 5. Juízes da Infância e da Juventude, Serventuários e outros órgãos do Poder Judiciário (habilitado por Tribunal de Justiça):

Esse perfil é destinado aos representantes do Tribunal de Justiça do Estado do Rio de Janeiro e permite aos usuários a realização de pesquisas no sistema MCA.

As funções disponíveis para o perfil "Habilitado por Tribunal de Justiça" são:

- a) Pesquisar e detalhar "Abrigos";
- b) Pesquisar, detalhar, incluir e alterar "Abrigados";
- c) Editar o campo "Destituição do Poder Familiar";
- d) Pesquisar e detalhar em "Tabelas Básicas";
- e) Emitir "Relatórios de Abrigados" e "Relatórios de Abrigos";

#### 6. Gestor do MCA:

É o perfil destinado aos administradores do sistema, responsáveis pelo controle de acesso, pela atualização de algumas tabelas, inclusão de novas funções e exclusão daquelas que não se fizerem mais necessárias, bem como pela exclusão de Abrigos e Abrigados. Além dessas funções específicas, o Gestor do MCA também tem acesso a todas as funções disponíveis para os demais perfis.

Quem tem o perfil "Gestor do MCA" pode:

- a) Administrar Controle de Acesso;
- b) Pesquisar, detalhar, incluir, alterar e excluir "Abrigos";
- c) Pesquisar, detalhar, incluir, alterar e excluir "Abrigados";
- d) Editar o campo "Medidas Aplicadas pelo Conselho Tutelar";
- e) Editar o campo "Destituição do Poder Familiar";
- f) Editar o campo "Promotoria Área Residência Responsável";
- g) Pesquisar, detalhar, incluir, alterar e excluir em "Tabelas Básicas";
- h) Emitir "Relatórios de Abrigados" e "Relatórios de Abrigos";

# **Requisitos para Acesso ao MCA**

O MCA só é acessado através da identificação do usuário e da digitação da sua senha pessoal, disponibilizada pelo gestor do sistema, mediante a solicitação do interessado.

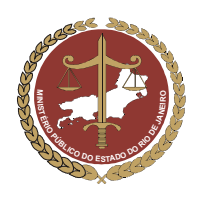

Os usuários do próprio Ministério Público utilizam os mesmos *login* e senha que lhes permitem o acesso à rede corporativa. Os usuários externos recebem uma senha pessoal, sujeita à observação de determinadas condições.

A entrega da senha é formalizada por documento contendo o rol de condições para o recebimento e o uso da senha, sendo subscrito pelo usuário, por ocasião do treinamento para uso do sistema (modelo abaixo).

# Condições para o recebimento e o uso das

# SENHAS DE ACESSO AO MCA

- 1. O Usuário está ciente de que a senha de acesso é pessoal, intransferível e compromete-se a não divulgá-la para terceiros.
- 2. No primeiro acesso, o Usuário deverá alterar sua senha, para outra que seja somente de seu conhecimento.
- O Usuário deverá promover as medidas de segurança necessárias à proteção de seus equipamentos e das informações contidas no sistema Módulo Criança e Adolescente (MCA) contra o acesso indevido ao sistema por usuários não autorizados.
- 4. O Usuário está ciente de que os dados referentes às crianças e adolescentes institucionalizados são sigilosos, não podendo ser consultados para fins particulares.
- 5. O Usuário se compromete a alimentar os dados referentes às crianças e adolescentes institucionalizados, sempre que houver alteração da situação dos mesmos.
- 6. Na hipótese de afastamento do Usuário, por período superior a 30 (trinta) dias, das funções relativas ao atendimento de crianças e adolescentes em situação de abrigo, deverá comunicar o fato ao Gestor do MCA, para a suspensão ou o cancelamento de sua senha de acesso, conforme o caso (GESTOR MCA: (021) 2262-9779/2550-7341 gestor.mca@mp.rj.gov.br).
- O usuário se responsabiliza, sob as penas da lei, pela veracidade das informações que incluir ou alterar no MCA, estando ciente de que o controle de acesso permite identificar o responsável pelas informações alimentadas no sistema.

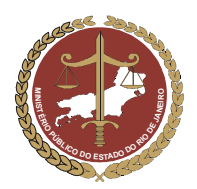

Procuradoria-Geral de Justiça

# GUIA DO USUÁRIO Módulo Criança e Adolescente (MCA)

# 1. Acesso ao sistema

a) No site do MP/RJ (www.mp.rj.gov.br), clique na figura indicada, que fica no canto inferior direito da tela.

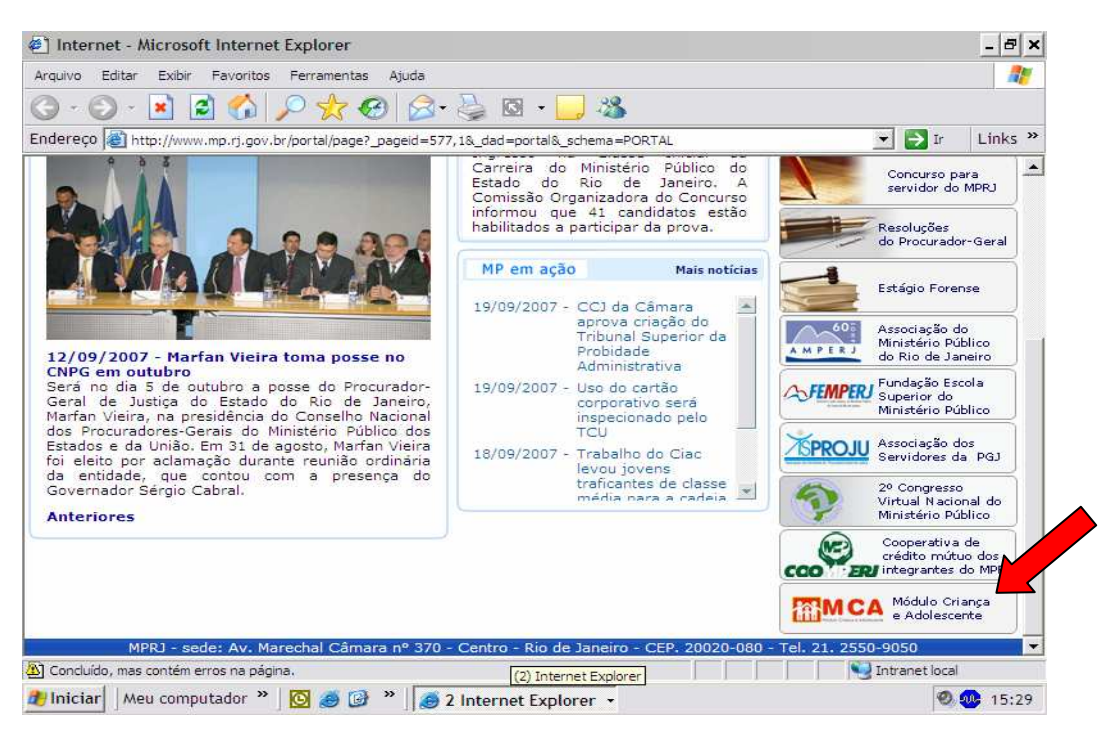

Caso o ícone do MCA não apareça como demonstrado acima, o sistema poderá ser acessado digitandose o endereço "http://www.mp.rj.gov.br/mca/principal.jsp" diretamente na barra de endereços, como na figura abaixo.

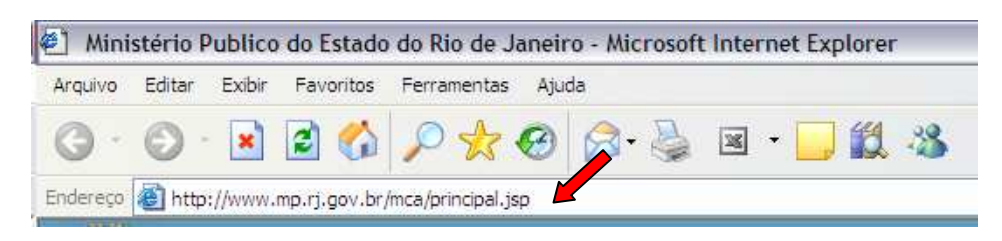

b) Acesso para os membros e servidores do Ministério Público:

O login e senha do membro e do servidor do Ministério Público são os mesmos de acesso à rede. No campo "Usuário", informe seu login. No campo "Senha", digite a senha de acesso à rede. Após digitar sua senha, finalize clicando em "Entrar".

- c) Acesso para usuários externos (Conselhos Tutelares, Abrigos, Juízes, etc):
- No campo "Usuário", informe seu login (o login do usuário externo é o CPF).
- No campo "Senha", digite a senha informada durante o treinamento. Após, finalize clicando em Entrar

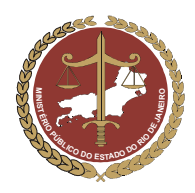

Procuradoria-Geral de Justiça

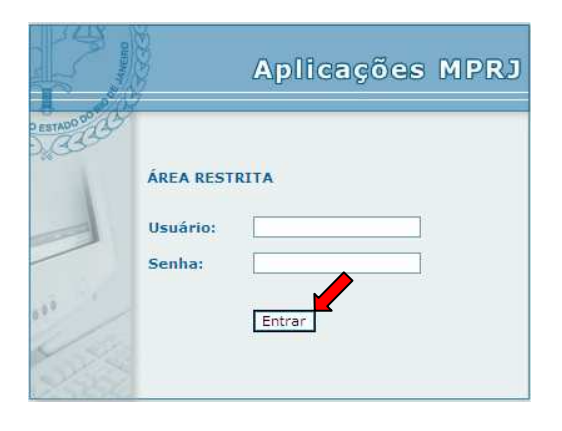

IMPORTANTE! <u>Para o usuário externo</u>. Após o primeiro acesso ao MCA, é imprescindível que seja executado o procedimento de troca de senha. A senha informada no treinamento é temporária (somente para o primeiro acesso). A nova senha é secreta e intransferível. Lembre-se de que as informações contidas no MCA são relativas a crianças e adolescentes, sendo restritas e sigilosas.

# 2. Alteração de Senha

a) Para trocar a senha de acesso, clique em Manutenção e depois em Troca de Senha

|         | Ministério Pú<br>Sistema Corporati | blico do Estado do Rio de Janeiro<br>vo - Módulo Criança e Adolescente | Página Principal   Mudar Perfil  <br>Versão 1.0.1.20 (14/09/2007 18 |
|---------|------------------------------------|------------------------------------------------------------------------|---------------------------------------------------------------------|
| Abrigos | Abrigados                          | Manutenção Britórios                                                   |                                                                     |
|         |                                    | Tabelas Básicas 🥌 🦯                                                    |                                                                     |
|         |                                    | Troca de Senha 🧧                                                       |                                                                     |
|         |                                    | Hodd de Senna                                                          |                                                                     |

b) Digite a senha atual (senha entregue no treinamento do MCA), a nova senha (senha de até 10 dígitos alfanuméricos) e clique em <u>Confirmar</u>.

|         | Mini<br>Sisten | <b>stério Pú</b><br>na Corporati | blico (<br>vo - Mó | <b>lo Esta</b><br>dulo Cria | ) <b>do do Rio d</b><br>nça e Adolesce: | le Janeiro<br><sup>nte</sup> | )  | Página Princip<br>Versão 1.0.1.2 | al   Mudar Perfil<br><b>!0 (14/09/2007 1</b> |
|---------|----------------|----------------------------------|--------------------|-----------------------------|-----------------------------------------|------------------------------|----|----------------------------------|----------------------------------------------|
| Abrigos | ļ              | Abrigados                        | Manu               | tenção                      | Relatórios                              |                              |    |                                  |                                              |
| Mudança | de Se          | enha                             |                    |                             |                                         |                              |    |                                  |                                              |
|         |                |                                  |                    |                             |                                         |                              |    | <br>                             | 7                                            |
|         |                | Login                            |                    | 123                         |                                         |                              |    |                                  |                                              |
|         |                | Senha at                         | ual                |                             |                                         |                              |    |                                  |                                              |
|         |                | Nova ser                         | nha                |                             |                                         |                              |    |                                  |                                              |
|         |                |                                  |                    |                             | Confirm                                 | ar Limp                      | ar |                                  |                                              |

c) Após a confirmação, aparecerá na tela a mensagem "Senha alterada com sucesso".

| istério Pú<br>ma Corporati  | Página Principal<br>Versão 1.0.4.7 |            |  |  |  |
|-----------------------------|------------------------------------|------------|--|--|--|
| Abrigados                   | Manutenção                         | Relatórios |  |  |  |
|                             |                                    |            |  |  |  |
|                             |                                    |            |  |  |  |
|                             |                                    |            |  |  |  |
| Senha alterada com sucesso. |                                    |            |  |  |  |
|                             |                                    |            |  |  |  |

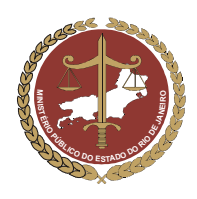

Procuradoria-Geral de Justiça

# 3. Pesquisa a Entidades de Abrigo

O cadastramento de Entidades de Abrigo no MCA, bem como alterações posteriores que sejam necessárias, só poderão ser feitas por pessoas ligadas à entidade e com perfil habilitado ou pelo Ministério Público, que é o gestor do sistema.

Para pesquisar uma Entidade de Abrigo no MCA, siga os passos abaixo.

a) Clique em Abrigos, no canto esquerdo da tela, conforme indicado na figura abaixo.

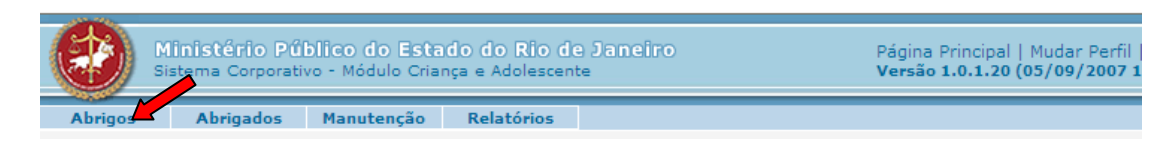

- b) Aparecerá na tela um filtro, conforme mostrado na figura abaixo, com campos a serem selecionados conforme a localização da Entidade de Abrigo. <u>Esses filtros facilitam a busca, mas a pesquisa pode ser feita utilizando-se apenas o nome da entidade ou tão somente palavras-chave.</u>
- c) Para fazer a pesquisa sem utilizar os filtros, basta digitar, no campo "Nome", o nome da entidade procurada ou apenas uma palavra-chave e clicar em Pesquisar.

IMPORTANTE! Verifique em "Como Utilizar o Símbolo Curinga nas Pesquisas" (item 9) como realizar uma pesquisa sem falhas, permitindo substituir, através do símbolo curinga, a letra ou preposição no nome desejado que estiver gerando dúvidas.

| Abrigos |           |                  |  |
|---------|-----------|------------------|--|
|         | Estado    | Rio de Janeiro   |  |
|         | Municipio |                  |  |
|         | Bairro    |                  |  |
|         | Nome      | Minha Casa       |  |
|         |           | Pesquisar Limpar |  |

Aparecerá na parte inferior da tela as opções que atendem ao que foi digitado no campo "Nome". Se a entidade procurada já for cadastrada no sistema e aparecer na tela, selecione-a e clique em Detalhar
 para visualizar a ficha da entidade selecionada ou em 
 Alterar
 para modificar seus dados.

|                | Estado                   | Rio de Janeiro  | -         |                                                                                          |                                                 |
|----------------|--------------------------|-----------------|-----------|------------------------------------------------------------------------------------------|-------------------------------------------------|
|                | Municipio                |                 |           | •                                                                                        |                                                 |
|                | Bairro                   | •               |           |                                                                                          |                                                 |
|                | Nome                     | Minha Casa      |           |                                                                                          |                                                 |
|                |                          | Pesquisar       | Limpar    |                                                                                          |                                                 |
| Instituição    |                          |                 | Telefone  | Endereço                                                                                 |                                                 |
| 🔿 A Minha Casa | a - Sociedade Civil de / | Amparo ao Menor | 3394-3271 | Estrada do Moinho, 135 CAM<br>DE JANEIRO - Rio de Janeiro<br>Transversal a estrada do Ca | IPO GRANDE - RIO<br>- CEP: 23040550<br>chamorra |
| 🕝 A Minha Casa | a - Sociedade de Ampa    | aro ao Menor    | 3394-3271 | Estrada do Moinho, 135 CAM<br>DE JANEIRO - Rio de Janeiro                                | 1PO GRANDE - RIO<br>- CEP: 23040550             |

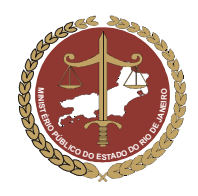

Procuradoria-Geral de Justiça

- d) Para fazer a pesquisa utilizando os filtros, siga os passos abaixo:
- Em primeiro lugar, selecione o Estado em que o abrigo está localizado;
- Em seguida, selecione o município em que está localizado o abrigo.
- Ao selecionar o Município, no campo "Bairro" aparecerá uma lista com nomes de bairros daquele Município. Selecione, então, o Bairro em que o abrigo está localizado
- No campo "Nome", digite o nome da entidade (apenas palavras-chave) que se quer encontrar no sistema. Esse campo deverá ser preenchido com a Razão Social (nome de registro) da entidade.
- Após selecionar as informações desejadas, clique em Pesquisar

| Abrigos                     | Abrigados | Manutenção | Relatórios    | Aiuda     |          |  |
|-----------------------------|-----------|------------|---------------|-----------|----------|--|
| <ul> <li>Abrigos</li> </ul> |           |            |               |           |          |  |
|                             | Estado    | Ric        | ) de Janeiro  | -         |          |  |
|                             | Municipio | SÃ         | O GONÇALO     |           |          |  |
|                             | Bairro    | AL         | CÂNTARA       | •         |          |  |
|                             | Nome      | TE         | STE 3 Pesquis | ar Limpar |          |  |
|                             |           |            | Pesquis       |           |          |  |
| Instituição                 |           |            |               | Telefone  | Endereço |  |

- Se a Entidade de Abrigo já for cadastrada no sistema, seu nome aparecerá na parte inferior da tela. Clique no círculo à esquerda do nome do abrigo para selecioná-lo.
- Clique em Detalhar para visualizar a ficha da entidade selecionada ou em Alterar para modificar seus dados.

| Abrig | gos Abrigados | Manutenção | Relatórios   | Ajuda          |                                                                      |                                    |
|-------|---------------|------------|--------------|----------------|----------------------------------------------------------------------|------------------------------------|
| Abrig | 05            |            |              |                |                                                                      |                                    |
|       | Estado        | Ri         | o de Janeiro | •              |                                                                      | ]                                  |
|       | Municip       | oio        |              |                | •                                                                    |                                    |
|       | Bairro        |            | •            |                |                                                                      |                                    |
|       | Nome          | TE         | STE 3        |                |                                                                      |                                    |
|       |               |            | Pesquisa     | ar Limpar      |                                                                      |                                    |
| -     |               |            |              | - 1.6          |                                                                      |                                    |
| In    | stituiçao     |            |              | Telefone       | Endereço                                                             |                                    |
| (⊂ TE | STE 3         |            |              | 2222-2222      | Rua da paz, 2 ALCÂNTARA - 5<br>Rio de Janeiro - CEP: 200000<br>do zé | SÃO GONÇALO -<br>00 - perto do bar |
|       |               |            |              |                |                                                                      | Total 1 Registr                    |
|       |               |            | Incluir Alt  | terar Detalhar | -                                                                    |                                    |

Caso a Entidade de Abrigo procurada ainda não conste do sistema, aparecerá na tela a mensagem "A
pesquisa não trouxe resultados". Nesse caso, passe para o próximo item, que trata da inclusão de
Abrigos no sistema MCA.

IMPORTANTE! Somente se deve clicar no botão Incluir para criar um cadastro novo, depois de realizada a pesquisa e houver <u>certeza absoluta</u> de que o abrigo procurado não esta cadastrado no MCA.

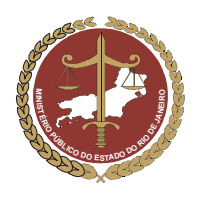

# 4. Inclusão de Entidade de Abrigo

Antes de se cadastrar uma Entidade de Abrigo no MCA, é necessário que se faça uma pesquisa minuciosa (ver item 3), para que se tenha absoluta certeza de que a mesma ainda não consta do sistema. Se a Entidade de Abrigo procurada ainda não constar do sistema, aparecerá na tela a mensagem "A pesquisa não trouxe resultados".

#### Para cadastrar o abrigo, então, clique em Incluir

| Abrigos      | Abrigados       | Manutenção | Relatórios       | Ajuda     |          |                   |
|--------------|-----------------|------------|------------------|-----------|----------|-------------------|
| Abrigos      |                 |            |                  |           |          |                   |
|              | Estado          | Ric        | o de Janeiro     | •         |          |                   |
|              | Municipio       |            |                  |           | •        |                   |
|              | Bairro          | -          |                  |           |          |                   |
|              | Nome            | Ca         | isa de Abrigo Lu | IZ        |          |                   |
|              |                 |            | Pesquis          | ar Limpar |          |                   |
|              |                 |            |                  |           |          |                   |
| :: A pesquis | sa não trouxe r | esultados. |                  |           |          |                   |
| Instituição  | )               |            |                  | Telef     | Endereço |                   |
|              |                 |            |                  | Incluir   |          | Total 0 Registros |

Após selecionar o botão Incluir, aparecerá na tela um formulário com diversos campos para preenchimento. <u>Apenas os campos marcados com asteriscos são de preenchimento obrigatório</u>, mas o preenchimento completo do formulário é importante para que os usuários que necessitem de informações sobre a entidade tenham acesso a um cadastro completo, que retrate a realidade do abrigo pesquisado.

| Abrigados              |         |        |                |   |
|------------------------|---------|--------|----------------|---|
| Inclusão de Abrigos    |         |        |                |   |
| Dromotoria *           | Óraña i | ataraa |                |   |
| Promotoria             | Olgaol  | nterno |                |   |
| Informações Principais |         |        |                |   |
| Razão Social*          |         |        |                |   |
| Nome Fantasia          |         |        |                |   |
| СМРЈ                   |         |        | Registro CMDCA |   |
| Dirigente              |         |        |                |   |
|                        |         |        |                |   |
| Endereço               |         |        |                |   |
| Tipo de Endereço       |         |        | Endereço       |   |
|                        |         |        |                |   |
|                        |         |        |                |   |
|                        |         |        |                |   |
| Incluir                |         |        |                |   |
|                        |         |        |                |   |
| Contato                |         |        |                |   |
| Tino                   |         |        | Descrição      |   |
| 1100                   |         |        |                |   |
|                        |         |        |                |   |
|                        |         |        |                | - |
|                        |         |        |                | - |

## 4.1 Campo "Promotoria"

O primeiro campo disponível é "Promotoria" (campo obrigatório). Para preenchê-lo, siga os passos abaixo:

1º Pesquisar a Promotoria:

a) Clique em <u>órgão interno</u> e, na tela, aparecerá uma janela para pesquisar a Promotoria de Justiça responsável pela Entidade de Abrigo.

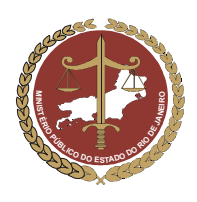

Procuradoria-Geral de Justiça

| Ministério Público do Estado do Rio d                            | le Janeiro                            | Página Principal   Mudar Perf |
|------------------------------------------------------------------|---------------------------------------|-------------------------------|
| Sistema Corporativo - Modulo Criança e Adolesce                  | 🕙 Órgão - Microsoft Internet Explorer | _ 🗆 🗙 1/2007                  |
| Abrigos Abrigados Manutenção Relatórios<br>• Inclusão de Abrigos | ▶ Órgão                               | <u> </u>                      |
| Promotoria* Órgão interno                                        | © Órgão do MPRJ<br>Nome               |                               |
| Informações Principais                                           | Região                                |                               |
| Razão Social*                                                    | Pesquisar Limpar                      |                               |
| Nome Fantasia                                                    |                                       |                               |
| CNPJ                                                             | Nome Regiã                            |                               |
| Tipo Atendimento 🔹                                               |                                       |                               |
| Dirigente                                                        | Selecionar                            |                               |

- b) A pesquisa pode ser realizada através do nome da Promotoria de Justiça, da região em que esta se encontra, ou ainda, através de ambos.
- Caso seja conhecido o nome completo da Promotoria, digite-o no campo "Nome" e clique em <u>Pesquisar</u>. Aparecerá na tela a Promotoria pretendida, como mostra a figura abaixo.

|                           |                                      | 15 A 10 S A 4 S A 4 | 10         | é) Órgão - Microsoft Internet Explorer                       |                                          | - 🗆 🗙 |  |
|---------------------------|--------------------------------------|---------------------|------------|--------------------------------------------------------------|------------------------------------------|-------|--|
| Abrigos<br>Inclusão de    | Abrigados<br>e Abrigos               | Manutenção          | Relatórios | ▶ Órgão                                                      |                                          | _     |  |
| Promotoria                |                                      | Órgão               | o interno  | Órgão do MPRJ Nome 1ª Promotoria d                           | a Infância e da Juventude de São Gonçalo |       |  |
| Informaçõe                | Informaçõe <mark>s</mark> Principais |                     |            | Região                                                       |                                          |       |  |
| Razão Socia               | ul*                                  |                     |            | Pesqu                                                        | uisar Limpar                             |       |  |
| Nome Fanta                | isia                                 |                     |            |                                                              |                                          |       |  |
| СМРЈ                      |                                      |                     |            | Nome                                                         | Região                                   |       |  |
| Tipo Atendii<br>Dirigente | mento                                |                     | •          | C 1ª PROMOTORIA DE JUSTIÇA DA IN<br>JUVENTUDE DE SÃO GONÇALO | VFÂNCIA E DA CRAAI SÃO GONÇALO           |       |  |
| e dana                    |                                      |                     |            |                                                              | Selecionar                               |       |  |

 Caso o nome da Promotoria não seja conhecido, procurar no campo "Região" e selecionar o CRAAI (divisão territorial adotada pelo MP/RJ) a que o abrigo pertence e clique em Pesquisar . Nesse caso, aparecerão todas as Promotorias da região selecionada.

| Abrigos Abrigados Manutenção Relatórios | · Urgao                                                                 | 1                 |  |  |
|-----------------------------------------|-------------------------------------------------------------------------|-------------------|--|--|
| Inclusão de Abrigos                     | © Órgão do MPRJ                                                         |                   |  |  |
| romotoria* Órgão interno                | Nome                                                                    |                   |  |  |
| nformações Principais                   | Pesquisar Limpar                                                        | ]                 |  |  |
| azão Social*                            |                                                                         |                   |  |  |
| ome Fantasia                            | Nome                                                                    | Região            |  |  |
| NPJ                                     | 1ª PROMOTORIA DE JUSTIÇA DA INFÂNCIA E DA<br>JUVENTUDE DE SÃO GONÇALO   | CRAAI SÃO GONÇALO |  |  |
| irigente                                | C 2ª PROMOTORIA DE JUSTIÇA DA INFÂNCIA E DA<br>JUVENTUDE DE SÃO GONÇALO | CRAAI SÃO GONÇALO |  |  |
|                                         | C 3ª PROMOTORIA DE JUSTIÇA DA INFÂNCIA E DA<br>JUVENTUDE DE SÃO GONÇALO | CRAAI SÃO GONÇALO |  |  |
| Tipo de Endereco                        | C PROJETO JUSTIÇA ITINERANTE - DISTRITO DE<br>ALCÂNTARA                 | CRAAI SÃO GONÇALO |  |  |
|                                         | C PROJETO JUSTIÇA ITINERANTE - TANGUÁ                                   | CRAAI SÃO GONÇALO |  |  |
|                                         | C PROMOTORIA DE JUSTIÇA DE FAMÍLIA DA                                   | CRAAI SÃO GONÇALO |  |  |

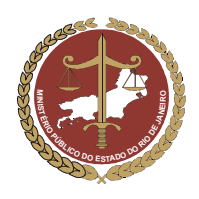

IMPORTANTE! Com exceção do Município do Rio de Janeiro, no caso de existir mais de uma Promotoria de Justiça da Infância e Juventude, o usuário deverá selecionar a 1ª Promotoria. Por exemplo. Niterói e São Gonçalo possuem duas Promotorias da Infância e Juventude com atribuição para área cível, mas, como não há divisão territorial entre elas, as Entidades de Abrigo, por convenção do gestor, devem ser cadastradas como pertencentes à área da 1ª Promotoria.

2º Incluir a Promotoria de Justiça no cadastro:

Para incluir a Promotoria desejada no cadastro do abrigo, selecione-a clicando no círculo que aparece ao lado esquerdo do nome do órgão (Promotoria) e, em seguida, clique em Selecionar O nome da Promotoria será incluído no cadastro do abrigo, liberando automaticamente os campos seguintes para preenchimento.

|                                                                | Crgão - Micros            | soft Internet Explorer                                 | Lend L                    |   |
|----------------------------------------------------------------|---------------------------|--------------------------------------------------------|---------------------------|---|
| Abrigos Abrigados Manutenção Relatórios<br>Inclusão de Abrigos | ▶ Órgão                   |                                                        |                           |   |
| Promotoria* Órgão interno                                      | Orgão do N     Nome       | 19 PROMOTORIA DE JUSTIÇA I                             | A INFÂNCIA E DA JUVENTUDE |   |
| Informações Principais                                         | Região                    | CRAAI SÃO GONÇALO 🔽                                    |                           |   |
| Razão Social*                                                  |                           | Pesquisar Limpar                                       |                           |   |
| Nome Fantasia                                                  |                           |                                                        |                           | 1 |
| CNPJ                                                           |                           | Nome                                                   | Região                    |   |
| Dirigente                                                      | 1ª PROMOTO<br>JUVENTUDE   | DRIA DE JUSTIÇA DA INFÂNCIA E DA<br>DE SÃO GONÇALO     | CRAAI SÃO GONÇALO         |   |
| Endereço                                                       | O 2ª PROMOTO              | DRIA DE JUSTIÇA DA INFÂNCIA E DA<br>DE SÃO GONÇALO     | CRAAI SÃO GONÇALO         |   |
| Tipo de Endereço                                               | O 3ª PROMOTO              | DRIA DE JUSTIÇA DA INFÂNCIA E DA<br>DE SÃO GONÇALO     | CRAAI SÃO GONÇALO         | 2 |
|                                                                | O PROJETO JU              | STIÇA ITINERANTE - DISTRITO DE                         | CRAAI SÃO GONÇALO         |   |
|                                                                | O PROJETO JU              | STIÇA ITINERANT <mark>E</mark> - TANGUÁ                | CRAAI SÃO GONÇALO         | 2 |
| Incluir                                                        | O PROMOTORI<br>INFÂNCIA E | A DE JUSTIÇA DE FAMÍLIA DA<br>DA JUVENTUDE DE ITABORAÍ | CRAAI SÃO GONÇALO         |   |
| Contato                                                        |                           | Selecionar                                             |                           |   |
| Ties                                                           |                           |                                                        |                           |   |

# 4.2 Campo "Informações Principais" da Entidade

Para preenchê-lo, siga os passos abaixo:

- a) No campo "Razão Social", digite o nome que consta nos registros da Entidade (campo obrigatório).
- b) No campo "Nome Fantasia", poderá ser digitado o nome pelo qual a entidade é popularmente conhecida.
- c) Nos campos seguintes, digite o número do CNPJ (cadastro da entidade na Receita Federal) e do Registro CMDCA (registro no Conselho de Direitos da Criança e do Adolescente).
- d) No campo "Tipo de Atendimento", selecione "Abrigo", "Abrigo de Família" ou "Família Acolhedora", conforme for o atendimento prestado pela entidade.

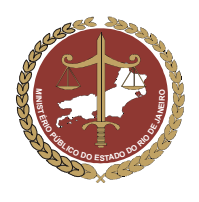

Procuradoria-Geral de Justiça

| informações Principais |                    |                |             |  |  |
|------------------------|--------------------|----------------|-------------|--|--|
| Razão Social*          | Casa de Abrigo Luz |                |             |  |  |
| Nome Fantasia          | Casa Luz           |                |             |  |  |
| CNPJ                   | 00000000000        | Registro CMDCA | 00000000000 |  |  |
| Tipo Atendimento       | Selecione •        | Classificação  | •           |  |  |
| Dirigente              | Selecione          |                |             |  |  |
|                        | Abrigo de Família  |                |             |  |  |
| Endereço               | Família Acolhedora |                |             |  |  |

e) Em "Classificação", selecione se o abrigo é "Estadual", "Municipal" ou "Privado".

| Informações Principais |                    |                |             |  |
|------------------------|--------------------|----------------|-------------|--|
| Razão Social*          | Casa de Abrigo Luz |                |             |  |
| Nome Fantasia          | Casa Luz           |                |             |  |
| СИРЈ                   | 00000000000        | Registro CMDCA | 00000000000 |  |
| Tipo Atendimento       | Abrigo 🔹           | Classificação  | •           |  |
| Dirigente              |                    |                | Selecione   |  |
|                        |                    |                | Municipal   |  |
| Endereço               |                    |                | Privado     |  |

OBS: O campo "Dirigente" <u>ainda não estará disponível para inclusão</u>. Quando for preenchido o campo "Relacionamento" do abrigo (item 4.5), o nome inserido no campo "Tipo de Relacionamento" como dirigente aparecerá neste campo <u>automaticamente</u>.

f) Não se esqueça de confirmar os dados incluídos, clicando no botão <u>Confirmar</u>, que fica no final da ficha de cadastro. Para continuar preenchendo o formulário, clique em <u>Alterar</u>.

### 4.3 Campo "Endereço da Entidade"

#### 4.3.1. Preenchimento do Endereço da Entidade

a) Para incluir os dados referentes ao endereço da entidade, clique em Incluir, como mostra a figura abaixo.

| End | Endereço            |          |   |  |  |
|-----|---------------------|----------|---|--|--|
|     | Tipo de<br>Endereço | Endereço |   |  |  |
|     |                     |          |   |  |  |
|     |                     |          | - |  |  |
| Inc | luir                |          |   |  |  |

- b) Na tela, aparecerá uma janela para inclusão dos dados do endereço da entidade. Lembre-se de que apenas os campos marcados com asterisco são de preenchimento obrigatório.
- c) Seqüência de Preenchimento do Endereço:

IMPORTANTE: A seqüência para inclusão dos dados do endereço deve ser obedecida segundo mostram a lista e a figura abaixo. Esta seqüência irá garantir uma maior comodidade e precisão nas informações inseridas.

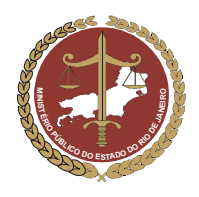

MINISTÉRIO PÚBLICO DO ESTADO DO RIO DE JANEIRO Procuradoria-Geral de Justiça

- 1º. Clique no campo "UF" para escolher o Estado brasileiro em que o abrigo está localizado;
- 2º. Selecionada uma UF, estarão disponíveis todos os municípios pertencentes àquele Estado. Clique no campo "Cidade" para escolher a cidade em que se encontra a entidade.
- 3º. Clique no campo "Bairro" e escolha o bairro em que se localiza o abrigo. Se o nome do bairro constar da lista do sistema, selecione-o, caso contrário, deixe-o em branco e digite o nome do bairro no campo "Nome do Bairro".
- 4º. Clique no campo "Distrito" para escolher o Distrito onde se encontra a entidade. Se o nome do Distrito onde está localizado o abrigo constar da lista do sistema, selecione-o, caso contrário, deixe-o em branco e digite o nome do Distrito no campo "Nome do Distrito".
- 5º. Clique no campo "Tipo de Endereço" e selecione "DA ENTIDADE" (campo obrigatório);
- 6º. Clique no campo "Tipo de Logradouro" e selecione o tipo de logradouro (rua, avenida, etc) em que se localiza a Entidade de Abrigo. A seguir, digite o nome da rua, avenida, travessa, etc.,. Nos campos "Numero", "Complemento" e "CEP", digite os dados referentes ao local em que se encontra a entidade.

IMPORTANTE! Não deixe de digitar pelo menos um ponto de referência no campo "Ponto de Referência", pois ele será imprescindível para que a entidade seja localizada por aqueles que não conhecem o local.

|                        |                           | M          | <b>D</b> -l-1/-t |   |                       |             |    |
|------------------------|---------------------------|------------|------------------|---|-----------------------|-------------|----|
| Abrigos                | Abrigados                 | Manutençao | Kelatorios       |   |                       |             |    |
| Inclusão de I          | Endereço                  |            |                  |   |                       |             | •  |
|                        |                           |            |                  |   |                       |             | 20 |
| País                   | BRASIL                    |            |                  | • |                       |             |    |
| UF                     | Rio de Jan                | eiro 🖃     | 1°               |   | Cidade                | SÃO GONÇALO | -  |
| Nome do<br>Estado      |                           |            | 20               |   | Nome da<br>Cidade     |             |    |
| Bairro                 | ALCÂNTAR                  | ZA .       |                  |   | Distrito              | <b>4</b> °  |    |
| Nome do<br>Bairro      |                           |            | 59               |   | Nome do<br>Distrito   |             |    |
| Tipo de<br>Endereço *  | DA ENTIDA                 | ADE        | · ·              |   | Tipo de<br>Logradouro | Rua 6º      |    |
| Logradouro             | Da Ajuda                  |            |                  |   | Número                | 10          |    |
| Complemento            | Fundos                    |            |                  |   | Сер                   | 22000180    |    |
| Ponto de<br>Referência |                           |            |                  |   |                       |             |    |
| L                      | Confirmar Retornar Limpar |            |                  |   |                       |             |    |

d) Finalmente, clique em Confirmar, para que o endereço seja incluído no cadastro da entidade.

IMPORTANTE! Toda inclusão de dados deve ser confirmada, para evitar que dados já incluídos se percam. O botão Confirmar, no final da ficha de cadastro, equivale ao comando "Salvar" que é utilizado no Windows. Para continuar preenchendo o formulário, clique em Alterar.

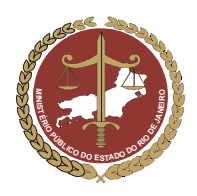

#### 4.3.2. Alteração do Endereço da Entidade

a) Caso haja necessidade de <u>alteração do endereço</u> após este ter sido preenchido e confirmado, clique no círculo à esquerda do endereço desejado e depois em <u>Alterar</u>.

|  | Endereço             |                                                                     |          |
|--|----------------------|---------------------------------------------------------------------|----------|
|  | Tipo de<br>Endereço  | Endereço                                                            | <u> </u> |
|  | O DA ENTIDADE        | Rua Da Ajuda, 10 - Fundos - ALCÂNTARA - SÃO GONÇALO - CEP: 22000180 |          |
|  | Tacluic Alterne II D | Antellana Evelvia                                                   | -        |
|  | Incluir Alterar D    | etalhar Excluir                                                     |          |

- b) Faça as alterações necessárias, seguindo a ordem descrita no item 4.1.3, letra "c" e clique em Confirmar para que o endereço correto passe a constar do cadastro da entidade.
- c) Verifique no cadastro da entidade se os dados que foram preenchidos estão de acordo com o desejado. Caso estejam, clique no botão Confirmar que fica no final da ficha de cadastro, como mostra a figura abaixo.

| Nome Titular da<br>conta             |        |                     |  |
|--------------------------------------|--------|---------------------|--|
| Banco                                |        |                     |  |
| Agência                              |        |                     |  |
| Número da conta                      |        |                     |  |
| Indicação de<br>itens para<br>doação |        | *                   |  |
|                                      | Confin | mar Limpar Retornar |  |

#### 4.3.3. Detalhamento do Endereço da Entidade

a) Para visualizar de maneira detalhada o endereço da entidade, selecione-o clicando no círculo à esquerda deste e depois clique no botão Detalhar.

| Endereço |                      |                                                                                       |  |  |
|----------|----------------------|---------------------------------------------------------------------------------------|--|--|
|          | Tipo de Endereço     | Endereço                                                                              |  |  |
| ۲        | DA ENTIDADE          | Rua das Flores, 33 - casa 2 - CERAMICA - NOVA IGUAÇU - Rio de Janeiro - CEP: 25000999 |  |  |
| Inc      | luir Alterar Detalha | r Excluir                                                                             |  |  |

 b) Será aberta uma janela com as informações detalhadas do endereço da entidade. Para voltar à ficha de cadastro do Abrigo, clique no botão Retornar.

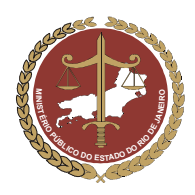

Procuradoria-Geral de Justiça

| Sistema Corporativo -    | modulo changa e Audiescence |                                 | Versao 1.0.4.4 (11/10/200/08 |  |  |
|--------------------------|-----------------------------|---------------------------------|------------------------------|--|--|
| Abrigos Abrigados Ma     | anutenção Relatórios        |                                 |                              |  |  |
| Detalhamento de Endereço |                             |                                 |                              |  |  |
| País                     | BRASIL                      |                                 |                              |  |  |
| UF                       |                             | Cidade                          |                              |  |  |
| Nome do Estado           |                             | Nome da Cidade                  |                              |  |  |
| Bairro                   | CERAMICA                    | Distrito                        |                              |  |  |
| Nome do Bairro           |                             | Nome do Distrito                |                              |  |  |
| Tipo de Endereço *       | DA ENTIDADE                 | Tipo de Logradouro              | Rua                          |  |  |
| Logradouro               | das Flores                  | Número                          | 33                           |  |  |
| Complemento              | casa 2                      | Сер                             | 25000999                     |  |  |
| Ponto de Referência      | Secretaria de Tecnologia    | da informação e de Comunicação. |                              |  |  |

## 4.4 Campo "Contatos" da Entidade

#### 4.4.1 Inclusão de contatos da Entidade

No campo "Contato", deverão ser incluídos os contatos da entidade, que são os meios pelos quais os usuários do MCA poderão entrar em contato com o abrigo. Pode ser o número do celular e o e-mail do dirigente, da entidade, ou de outros funcionários, o site ou o telefone do abrigo, entre outras informações.

Para incluir os contados da entidade, siga os passos abaixo:

| a) | Clique em | Incluir | , conforme demonstrado na figura abaixo: |
|----|-----------|---------|------------------------------------------|
|----|-----------|---------|------------------------------------------|

| Contato |           |   |
|---------|-----------|---|
| Tipo    | Descrição |   |
| Incluir |           | Y |

 b) No campo "Tipo", escolha o tipo de contato que desejar incluir (ex: telefone, celular, e-mail etc.). Após selecionar o tipo de contato, digite os dados referentes no campo "Descrição", como mostra a figura abaixo.

| Contato                                      |                               |           |
|----------------------------------------------|-------------------------------|-----------|
| Tipo                                         |                               | Descrição |
| CELULAR CELULAR<br>CELULAR<br>E-MAIL<br>SITE | 9999-9999 Maria - Ass. Social |           |
| TELEFONE<br>Incluir Excluir                  |                               |           |

IMPORTANTE! Quando o tipo de contato for de um telefone celular, digitar o nome e a função da pessoa responsável por este número, como mostrado na figura acima.

- c) Caso se deseje incluir um novo contato, siga os seguintes passos:
- 1º. Clique no botão Confirmar, localizado no final da ficha de cadastro;

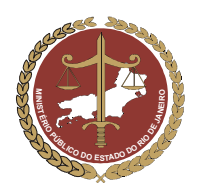

Procuradoria-Geral de Justiça

| Nome Titular da<br>conta             |        |                     |  |
|--------------------------------------|--------|---------------------|--|
| Banco                                |        |                     |  |
| Agência                              |        |                     |  |
| Número da conta                      |        |                     |  |
| Indicação de<br>itens para<br>doação |        | <u>.</u>            |  |
|                                      | Confir | mar Limpar Retornar |  |

2º. Clique no botão Alterar, localizado no final da ficha de cadastro;

| Banco<br>Agência<br>Número da conta |  |
|-------------------------------------|--|
| Agência<br>Número da conta          |  |
| Número da conta                     |  |
|                                     |  |
| Indicação de itens para doação      |  |
| Alterna Reternar                    |  |

3°. Volte ao campo "Contato" e proceda conforme o descrito no item 4.1.4.1

| IMPORTANTE! Toda inclusão de dados deve ser confirmada, para evitar que dados já incluídos se percam. |
|----------------------------------------------------------------------------------------------------|
| O botão Confirmar, no final da ficha de cadastro, equivale ao comando "Salvar" que é utilizado no     |
| Windows. Para continuar preenchendo o formulário, clique em Alterar.                                  |

#### 4.4.2 Exclusão de contatos da Entidade

Para excluir um contato, clique no círculo à esquerda deste para selecioná-lo e depois clique em Excluir

| Contato         |                    |          |
|-----------------|--------------------|----------|
| Tipo            | Descrição          |          |
| C TELEFONE -    | 21 0000-0000       |          |
| G SITE -        | www.casaluz.com.br |          |
| Incluir Excluir |                    | <b>•</b> |

## 4.5 Campo "Relacionamento" da Entidade

No campo "Relacionamento", deverão ser informadas as pessoas físicas ou jurídicas que estão ligadas à entidade. São exemplos de pessoas físicas relacionadas ao abrigo: o dirigente, o representante e os empregados. É exemplo de pessoa jurídica a entidade mantenedora do abrigo.

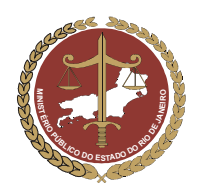

Procuradoria-Geral de Justiça

#### 4.5.1 Inclusão de um Relacionamento da Entidade

Para incluir um relacionamento na ficha de cadastro da entidade, clique em Incluir

| Relacionamento |      |  |
|----------------|------|--|
| Descrição      | Tipo |  |
|                |      |  |
|                |      |  |
|                |      |  |
|                |      |  |
| Incluir        |      |  |

Será aberta a janela "Inclusão de Relacionamento". Para preenchê-la, siga os passos abaixo:

- a) Campo "Relacionado":
- Clique no botão Incluir . Aparecerá uma janela na tela denominada "Pessoa", para que seja pesquisado se o nome do relacionamento que se deseja incluir já consta do cadastro de pessoas físicas e jurídicas do Ministério Público.

| Ministério Público do Estad                                         | 🐑 Pessoa - Microsoft | Internet Explorer                 |                | fil   Sair |
|---------------------------------------------------------------------|----------------------|-----------------------------------|----------------|------------|
| Sistema Corporativo - Módulo Criang<br>Abrigos Abrigados Manutenção | • Pessoa             |                                   |                | )7 12:00h) |
| Inclusão de Relacionamento                                          | Nome                 |                                   |                |            |
| Relacionado * Incluir                                               | CPF/CNPJ             |                                   |                |            |
| Tipo de Relacionamento *                                            |                      | Todos                             |                |            |
| Data de início                                                      | Тіро                 | Pessoa Fisica     Pessoa Jurídica |                |            |
| Observação                                                          |                      | O Órgão                           |                |            |
|                                                                     |                      | Pesquisar Limpar                  |                |            |
|                                                                     | Pessoa               | CPF/CNPJ Nome da Mãe I            | Matrícula Tipo |            |
|                                                                     |                      | Selecionar                        |                |            |

IMPORTANTE! Essa pesquisa é útil para agilizar a localização e evitar que um mesmo relacionamento seja incluído várias vezes no cadastro de pessoas, o que poderá gerar informações incompletas.

- No campo "Nome", digite o nome da pessoa que se quer incluir (usar palavras-chave);
- No campo "Tipo", selecione "Pessoa Física" clicando no círculo à esquerda deste;
- Clique em Pesquisar

| Ministério Pú              | iblico do Esta      | 🕘 Pessoa - Microsoft       | Internet Explorer   |                        |           | _ 🗆 🛛   | erfil   Sair |
|----------------------------|---------------------|----------------------------|---------------------|------------------------|-----------|---------|--------------|
| Sistema Corporat           | tivo - Módulo Crian | <ul> <li>Pessoa</li> </ul> |                     |                        |           | <u></u> | 107 12:00h)  |
| Inclusão de Relacionamento |                     | Nome                       | marcus vin          | icius silva            |           |         |              |
| Relacionado *              | Incluir             | CPF/CNPJ                   |                     |                        |           |         |              |
| Tipo de Relacionamento     | *                   |                            | O Todos             |                        |           |         |              |
| Data de início             |                     | Tipo                       | Pessoa              | Física 🗌 Funcionario   |           |         |              |
| Observação                 | -                   |                            | O Pessoa<br>O Órgão | Jurídica               |           |         |              |
|                            |                     |                            |                     |                        |           |         |              |
|                            |                     |                            | Pesq                | uisar _ Limpar Incluir |           |         |              |
|                            |                     | Pessoa                     | CPF/CNPJ            | Nome da Mãe            | Matrícula | Tipo    |              |
|                            |                     |                            |                     | Selecionar             |           |         |              |

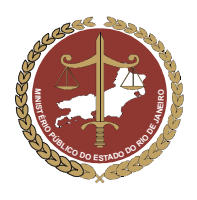

OBSERVAÇÃO: Se a pesquisa foi realizada apenas com o primeiro nome ou partes do nome do relacionamento desejado, poderá aparecer mais de uma opção.

 Caso o nome pesquisado apareça na parte inferior da janela, clique no círculo que fica à esquerda para selecioná-lo e depois clique em Selecionar. A janela de pesquisa "Pessoa" será fechada, retornando-se à janela "Inclusão de Relacionamento", onde aparecerá o nome do relacionado pretendido.

| Ministério Públ                                                           | ico do Est                                          | 🕙 Pessoa - Microsoft I    | nternet Explorer                                                                      |               |             | -         |      | Perfil   Sair | (A |
|---------------------------------------------------------------------------|-----------------------------------------------------|---------------------------|---------------------------------------------------------------------------------------|---------------|-------------|-----------|------|---------------|----|
| Abrigos Abrigados I                                                       | <ul> <li>Módulo Cria</li> <li>Manutenção</li> </ul> | Pessoa                    |                                                                                       |               |             |           | 4    | 2007 12:00h)  |    |
| <ul> <li>Inclusão de Relacionament</li> </ul>                             | to                                                  | Nome                      | marcus vinicius                                                                       | silva         |             |           |      |               |    |
| Relacionado *<br>Tipo de Relacionamento *<br>Data de início<br>Observação |                                                     | CPF/CNPJ<br>Tipo          | <ul> <li>Todos</li> <li>Pessoa Física</li> <li>Pessoa Juríd</li> <li>Órgão</li> </ul> | G Funcionario | cluir       |           |      |               |    |
|                                                                           |                                                     |                           | essoa                                                                                 | CPF/CNPJ      | Nome da Mãe | Matrícula | Tipo |               |    |
|                                                                           |                                                     | MARCUS VINICIL SILVA      | IS BORGE DE PAULA                                                                     |               |             | 60613339  | F    |               |    |
|                                                                           |                                                     | O MARCUS VINICIL<br>SILVA | IS GOMES DA COSTA E                                                                   |               |             |           | PF   |               |    |
|                                                                           |                                                     | O Marcus Vinicius S       | ilva de Oliveira                                                                      |               |             |           | PF   |               |    |
|                                                                           |                                                     |                           |                                                                                       | Selecionar 🧲  |             |           |      |               |    |

- Caso o nome do relacionado pesquisado não seja encontrado, ele precisa ser incluído no cadastro do MCA. Para incluí-lo, clique no botão Incluir.
- Aparecerá uma janela denominada "Inclusão de Pessoa Física". Nessa janela, apenas o campo "Nome" é de preenchimento obrigatório.

|                       | (linis<br>istema | tério Público do Estado do Rio de Janeiro<br>a Corporativo - Módulo Criança e Adolescente | Página Principal   Mudar Perfil<br>Versão 1.0.4.7 (25/10/2007 |
|-----------------------|------------------|-------------------------------------------------------------------------------------------|---------------------------------------------------------------|
| Abrigos               | A                | 🕘 Pessoa - Microsoft Internet Explorer                                                    | _                                                             |
| Relacionado           | ске<br>)*        | ▶ Inclusão de Pessoa Física                                                               |                                                               |
| Tipo de<br>Relacionam | ento             | Informações Principais                                                                    |                                                               |
| Observação            |                  | Nome *                                                                                    |                                                               |

 Após preencher o nome do relacionado no campo "Nome", desça a janela até o final e clique em Confirmar, como mostram as figuras abaixo.

| Ministério Público do Esta         | 🗧 🕙 Pessoa - Microsoft Internet Explorer                                                                                                    |                         |
|------------------------------------|----------------------------------------------------------------------------------------------------|-------------------------|
| Sistema Corporativo - Módulo Criar | <ul> <li>Inclusão de Pessoa Física</li> </ul>                                                                                                    | / 12:00h)               |
| Abrigos Abrigados Manutenção       |                                                                                                    |                         |
| Inclusão de Relacionamento         | Informações Principais                                                                                                    |                         |
| Relacionado * Incluir              | Nome * astronildo da silva                                                                                                    |                         |
| Tipo de Relacionamento *           | Data da                                                                                                    | Data da                 |
| Data de início                     | Nascimento                                                                                                    | Óbito                   |
| Observação                         | Sexo O Feminino O Masculino                                                                                                    | Raça/Cor da Selecione 🗸 |
|                                    | and the second second se |                         |

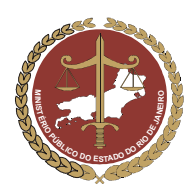

Procuradoria-Geral de Justiça

| Ministério Púb             | lico do Estado                   | Pessoa - Microsoft Internet Explorer |          | X    | il   Sair |   |
|----------------------------|----------------------------------|--------------------------------------|----------|------|-----------|---|
| Abrigos Abrigados          | o - Módulo Criança<br>Manutenção |                                      |          | *    | / 12:00h  | ) |
| ► Inclusão de Relacionamen | ito                              | Incluir                              | Ŧ        |      |           |   |
| Relacionado *              | Incluir                          |                                      |          |      |           |   |
| Tipo de Relacionamento *   |                                  | Relacionamento                       |          |      |           |   |
| Data de início             |                                  | Descrição Tipo                       |          |      |           |   |
| Observação                 |                                  |                                      |          |      |           |   |
|                            |                                  |                                      |          |      | 1         |   |
|                            |                                  |                                      | -        |      |           |   |
|                            |                                  | Incluir                              |          |      |           |   |
|                            |                                  |                                      |          |      |           |   |
|                            |                                  | Perfil                               |          |      |           |   |
|                            |                                  | Data                                 |          |      |           |   |
|                            |                                  |                                      |          |      |           |   |
|                            |                                  |                                      |          | - 11 |           |   |
|                            |                                  |                                      | <b>W</b> |      |           |   |
|                            |                                  | Incluir                              |          |      |           |   |
|                            |                                  |                                      |          |      |           |   |
|                            |                                  |                                      |          |      |           |   |
|                            |                                  | Confirmar Limpar Retornar            |          |      |           |   |
|                            |                                  |                                      | 13       |      |           |   |
|                            |                                  |                                      |          |      |           |   |

 Após a confirmação, aparecerá a mensagem "Os dados foram incluídos com sucesso". Isso quer dizer que o nome digitado passou a fazer parte do cadastro de pessoas físicas e jurídicas do Ministério Público.

| Ministério Público do Estado         | 🕘 MGP - Microsoft     | Internet Explorer     |                  |   | il   Sair |
|--------------------------------------|-----------------------|-----------------------|------------------|---|-----------|
| Sistema Corporativo - Módulo Criança | Confirmação de        | Pessoa Física         |                  | * | / 12:00h) |
| Abrigos Abrigados Manutenção         | u Os de des ferres    |                       |                  |   |           |
| Inclusão de Relacionamento           | :: Us dados foran     | 1 Incluidos com suces |                  |   |           |
|                                      | Informações Prin      | ncipais               |                  |   |           |
| Relacionado * Incluir                | Nome                  | astronildo da silva   |                  |   |           |
| Tipo de Relacionamento *             | Data de<br>Nascimento |                       | Data de Óbito    |   |           |
| Data de início                       | Sexo                  |                       | Raça/Cor da Pele |   |           |
| Observação                           | Tipo sanguíneo        |                       | Fator RH         |   |           |
|                                      | Nacionalidade         | BRASIL                | Naturalidade     |   | -         |

 Para que o nome incluído faça parte dos relacionamentos da entidade, desça a janela até o final e clique em <u>Selecionar</u>.

| Ministério Público<br>Sistema Corporativo - Mo<br>Abrigos Abrigados Mani<br>> Inclusão de Relacionamento | do Estado<br>idulo Criança<br>itenção | MGP - Microsoft Internet Explorer     CTPS CXH Data de validade Categoria Profissão   | il   Sair<br>12:00h) |  |
|----------------------------------------------------------------------------------------------------|---------------------------------------|---------------------------------------------------------------------------------------|----------------------|--|
| Relacionado * I<br>Tipo de Relacionamento * Data de início                                               | ncluir                                | Endereço(s)<br>Tipo                                                                   |                      |  |
| Observação                                                                                               |                                       | Contatos<br>Tipo Descrição                                                            |                      |  |
|                                                                                                    |                                       | Relacionamento(s)<br>Nome Tipo Data de Data Residem Observação<br>início final Juntos |                      |  |
|                                                                                                    |                                       | Perfis<br>Patologia(s)                                                                |                      |  |
|                                                                                                    |                                       | Descrição<br>Selecionar                                                               |                      |  |

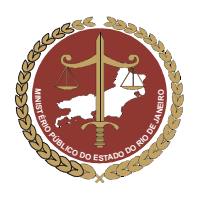

Procuradoria-Geral de Justiça

• A janela de pesquisa será fechada, retornando-se à janela "Inclusão de Relacionamento", onde aparecerá o nome do relacionado pretendido, como mostra a figura abaixo.

| Ministério<br>Sistema Corpo | Público do E<br>rativo - Módulo ( | <b>stado do R</b><br>Criança e Ado | lio de Janeiro<br>escente |                   |  | Página Principal   Mu<br>Versão 1.0.4.4 (28/ | udar Perfil   Sair<br>' <b>09/2007 12:00h)</b> |
|-----------------------------|-----------------------------------|------------------------------------|---------------------------|-------------------|--|----------------------------------------------|------------------------------------------------|
| Abrigos Abrigado            | s Manutençã                       | o Relató                           | rios                      |                   |  |                                              |                                                |
| Inclusão de Relaciona       | mento                             |                                    |                           |                   |  |                                              |                                                |
| Relacionado *               | Alterar                           | Detalhar                           | astronildo da silva       |                   |  |                                              |                                                |
| Tipo de Relacionamen        | o *                               |                                    | ~                         |                   |  |                                              |                                                |
| Data de início              |                                   |                                    |                           | Data de fim       |  |                                              |                                                |
| Observação                  |                                   |                                    |                           |                   |  |                                              |                                                |
|                             |                                   |                                    | Confirma                  | r Retornar Limpar |  |                                              |                                                |

- b) Campos "Tipo de Relacionamento", "Data de início", "Data de fim" e "Observação":
- No campo "Tipo de Relacionamento", (preenchimento obrigatório), deverá ser selecionada a opção que corresponda ao tipo de relacionamento que a pessoa mantém com a entidade.
- Caso o Relacionado possua com a entidade tempo de relacionamento com prazo determinado, este deve ser indicado preenchendo nos campos "Data de início" e "Data de fim".
- No campo "Observação", acrescente as informações adicionais necessárias.

IMPORTANTE! O campo "Observação" é importante para informar a função que o relacionado exerce na entidade, como por exemplo: assistente social, psicólogo, entre outras.

• Após incluir todas as informações desejadas, clique em Confirmar, para que o relacionamento apareça no cadastro da entidade.

| Ministério Públic<br>Sistema Corporativo -     | 30 do Estado do Rio de<br>Módulo Criança e Adolescente | Janeiro                   | Página Principal   Mudar Perfil   Sair<br>Versão 1.0.4.4 (28/09/2007 12:00h) |
|------------------------------------------------|--------------------------------------------------------|---------------------------|------------------------------------------------------------------------------|
| Abrigos Abrigados M                            | anutenção Relatórios                                   |                           |                                                                              |
| <ul> <li>Inclusão de Relacionamento</li> </ul> | 1                                                      |                           |                                                                              |
| Relacionado *                                  | Alterar Detalhar astroni                               | d a silva                 |                                                                              |
| Tipo de Relacionamento *                       | DIRIGENTE                                              | -                         |                                                                              |
| Data de início                                 | 15/10/2006                                             | Data de fim               |                                                                              |
| Observação                                     |                                                        |                           |                                                                              |
|                                                |                                                        | Confirmar Retornar Limpar |                                                                              |

#### 4.5.2 Inclusão de outros relacionamentos da Entidade

Caso deseje incluir um novo relacionamento no cadastro da Entidade, clique em Incluir e repita toda a operação do item 4.5.1.

#### 4.5.3 Alteração de um "Relacionamento"

- Para alterar as informações de um relacionamento que já foi incluído, selecione-o clicando no círculo a sua esquerda.
- Clique em as alterações necessárias seguindo as instruções que constam da letra "b" do item 4.1.5.1.

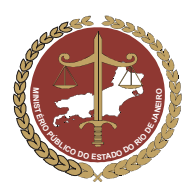

Procuradoria-Geral de Justiça

| R | elacionamento                    |           |   |
|---|----------------------------------|-----------|---|
|   | Descrição                        | Tipo      |   |
|   | C FULANO DE TAL                  | DIRIGENTE | • |
|   | Incluir Alterar Detalhar Excluir |           |   |

IMPORTANTE! Toda inclusão de dados deve ser confirmada, para evitar que dados já incluídos se percam. O botão Confirmar, no final da ficha de cadastro, equivale ao comando "Salvar" que é utilizado no Windows. Para continuar preenchendo o formulário, clique em Alterar.

## 4.6 Campo "Perfil de Atendimento" da Entidade

No campo "Perfil de Atendimento", serão informadas as características do abrigo. Para preenchê-lo, siga os passos abaixo:

- a) Campos "Capacidade", "Sexo" e "Faixa Etária"
- No campo "Capacidade", digite a quantidade de crianças e/ou adolescentes que a entidade pode atender.

IMPORTANTE! O campo "Vagas Disponíveis" será preenchido automaticamente pelo programa à medida que forem sendo cadastrados os abrigados da entidade.

 No campo "Sexo" e "Faixa Etária", informe, em relação a cada sexo, a faixa etária dos abrigados atendidos pela entidade. Por exemplo: A entidade atende apenas crianças de 0 a 7 anos, do sexo feminino. Nesse caso, complete a faixa etária no espaço reservado para o sexo feminino.

| Perfil de atendimento |                   |            |        |
|-----------------------|-------------------|------------|--------|
| Capacidade            | 20 Vagas disponív | veis 19    |        |
| Sexo                  | Masculino         | Feminino   | Ambos  |
| Faixa Etária          | de até            | de 0 até 7 | de até |

b) Campo "Atende Portadores de Nec. Especiais"

As necessidades especiais estão associadas a uma determinada condição da pessoa, que gera demandas específicas quanto ao desempenho das suas atividades cotidianas. São exemplos: as pessoas portadoras de necessidades especiais de ordem física (paraplegia ou algum membro amputado, etc.), mental (retardo mental em conseqüência de Síndrome de Down, etc.), neurológica (paralisia cerebral, etc.) ou sensorial (visual, auditivas, etc.).

- Caso o abrigo atenda a portadores de necessidades especiais, deverá ser selecionado o tipo de deficiência no campo "Quais", podendo ser selecionada mais de uma opção mantendo pressionada a tecla "Ctrl" do teclado do computador.
- No campo "Exclusivamente", selecionar a opção "Sim", se a entidade só atende a portadores daquelas necessidades especiais e "Não", se a entidade atende tanto a portadores de necessidades quanto a não portadores.

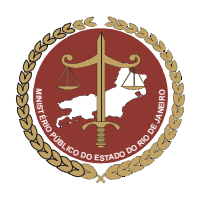

c) Campo "Patologias Atendidas"

Se a entidade presta atendimento a crianças ou adolescentes portadores de doenças, deverão ser selecionados os tipos de patologia que o abrigo tem condições de atender, podendo ser selecionada mais de uma opção, mantendo pressionada a tecla "Ctrl" do teclado do computador.

d) Campos "Possui Equipe Técnica" e "Recebe Verbas Públicas"

A Equipe Técnica é composta de assistentes sociais, psicólogos, etc., que avaliam a situação sóciofamiliar das crianças e adolescentes abrigados, realizam visitas domiciliares e atuam no que couber para atender aos arts. 92 e 94 do ECA.

- Caso a entidade possua esses profissionais, selecione "Sim".
- Caso a entidade receba verbas públicas para ajudar em seu sustento, selecione "Sim".

| Perfil de atendimento                   |                                                              |                                                                                    |                 |                    |              |
|-----------------------------------------|--------------------------------------------------------------|------------------------------------------------------------------------------------|-----------------|--------------------|--------------|
| Capacidade                              | 20 Vagas disponí                                             | veis 19                                                                            |                 |                    |              |
| Sexo                                    | Masculino                                                    | Feminino                                                                           | Ambos           |                    |              |
| Faixa Etária                            | de até                                                       | de 0 até 7                                                                         | de até          |                    |              |
| Atende Portadores de Nec.<br>Especiais? |                                                              | Quais: Deficiências Físicas<br>Deficiências Mentais<br>Deficiências Neurológicas V | Exclusivamente: | C Sim 🖲 Nâ         | o Limpar     |
| Patologias Atendidas                    | ASMA OU BRONQUITE<br>ATENDIMENTO PSICOLÓGICO<br>CARDIOPATIAS |                                                                                    | ▲<br>▼ * Pa     | ra selecionar mais | de uma opção |
|                                         | mantenha pressionada a tecla (                               | Dtrl.                                                                              |                 |                    |              |
| Possui equipe técnica                   | Sim C Não Limpar                                             |                                                                                    |                 |                    |              |
| Recebe verbas públicas                  | C Sim 🔍 Não Limpar                                           |                                                                                    |                 |                    |              |

### 4.7 Campo "Contribuição / Doação" para a Entidade

No campo "Contribuição / Doação", serão digitados os dados da conta corrente que recebe contribuições/doação para o abrigo.

- Preencha cada campo de acordo com os dados requisitados.
- No campo "Indicação de itens para doação", digite todo tipo de material de que a entidade necessita, como: material de higiene pessoal, roupas, material escolar, material de limpeza, gêneros alimentícios, etc., para que os usuários do MCA, que tenham acesso ao cadastro do abrigo, saibam as reais necessidades da entidade.

| Contribuição / Do                    | Contribuição / Doação |  |  |  |  |  |  |
|--------------------------------------|-----------------------|--|--|--|--|--|--|
| Nome Titular da<br>conta             |                       |  |  |  |  |  |  |
| Banco                                |                       |  |  |  |  |  |  |
| Agência                              |                       |  |  |  |  |  |  |
| Número da conta                      |                       |  |  |  |  |  |  |
| Indicação de<br>itens para<br>doação |                       |  |  |  |  |  |  |

| IMPORTANTE! Toda inclusão de dados deve ser confirmada, para evitar que dados já incluídos se percam. |
|----------------------------------------------------------------------------------------------------|
| O botão Confirmar, no final da ficha de cadastro, equivale ao comando "Salvar" que é utilizado no     |
| Windows. Para continuar preenchendo o formulário, clique em Alterar                                   |

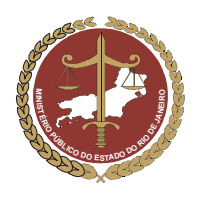

# 5. Alteração de Dados de Entidades já Cadastradas

- Para alterar informações sobre entidades que já constem do MCA, pesquise a entidade pretendida seguindo as instruções do item 3 deste manual.
- Caso a entidade procurada já tenha sido cadastrada, aparecerá o resultado da pesquisa na parte inferior da tela. Selecione-a clicando no círculo a sua esquerda e clique em Alterar.

|   |              | Estado                 | Rio de Janeiro  | •         |                                                                                            |                                             |
|---|--------------|------------------------|-----------------|-----------|--------------------------------------------------------------------------------------------|---------------------------------------------|
|   |              | Municipio              |                 |           | •                                                                                          |                                             |
|   |              | Bairro                 | <b>•</b>        |           |                                                                                            |                                             |
|   |              | Nome                   | A Minha Casa    |           |                                                                                            |                                             |
|   |              |                        | Pesquisar       | Limpar    |                                                                                            |                                             |
|   | Instituição  |                        |                 | Telefone  | Endereço                                                                                   |                                             |
| 0 | A Minha Casa | - Sociedade Civil de A | Amparo ao Menor | 3394-3271 | Estrada do Moinho, 135 CAMP<br>DE JANEIRO - Rio de Janeiro<br>Transversal a estrada do Cao | O GRANDE - RI<br>- CEP: 23040550<br>hamorra |
| 0 | A Minha Casa | - Sociedade de Ampa    | ro ao Menor     | 3394-3271 | Estrada do Moinho, 135 CAMF<br>DE JANEIRO - Rio de Janeiro                                 | O GRANDE - RI                               |

• Será aberta a ficha de cadastro da entidade. Procure o campo que se deseja alterar e proceda de acordo com o descrito a partir do item 4.1 deste manual.

## 6. Pesquisa a Abrigados já cadastrados

Para pesquisar o cadastro de uma criança ou adolescente no MCA, siga os passos seguintes:

a) Clique em Abrigados , conforme indicado na figura abaixo.

| Abrigos Abrigados Manutenção Relatórios |         | Ministério Pü<br>Sistema Corporati | blico do Esta<br>Nódulo Criar | Página Principal   Nudar Perfi<br>Versão 1.0.1.20 (14/09/2007 |  |  |
|-----------------------------------------|---------|------------------------------------|-------------------------------|---------------------------------------------------------------|--|--|
|                                         | Abrigos | Abrigados                          | Manutenção                    | Relatórios                                                    |  |  |

b) Aparecerá na tela um filtro com a opção de pesquisa pelo abrigo e pelo nome da criança ou adolescente. <u>Esses filtros facilitam a busca, mas a pesquisa pode ser feita utilizando-se apenas o</u> <u>nome da criança procurada ou tão somente palavras-chave.</u>

ATENÇÃO! A opção "Somente desabrigados", que fica abaixo do campo "Nome", só deverá ser selecionada se houver certeza absoluta de que a criança ou adolescente procurado encontra-se realmente fora de uma entidade de abrigo. <u>Se houver dúvida quanto à criança estar ou não em um abrigo, a melhor opção é fazer uma busca apenas pelo nome ou por palavras-chave.</u>

c) <u>Para fazer a pesquisa sem informar o nome do abrigo</u>, basta digitar, no campo "Nome", o nome da criança ou adolescente procurado ou apenas uma palavra-chave e clicar em <u>Pesquisar</u>.

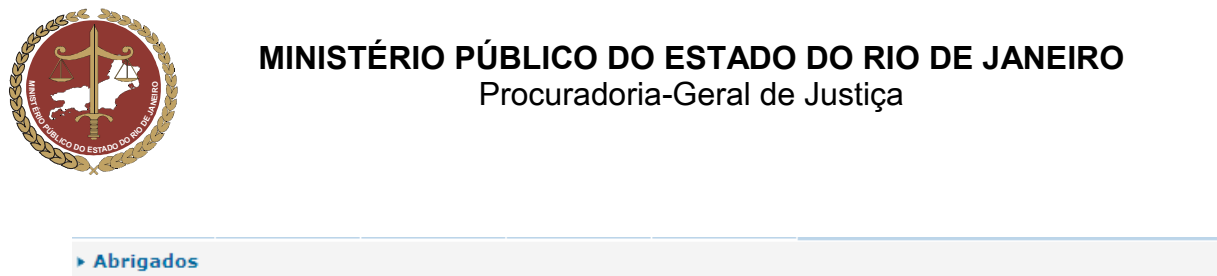

| Abrigo * | Pesquisa           |  |
|----------|--------------------|--|
| Nome     | Manoel Pedro       |  |
| 🗆 Somen  | te desabrigados    |  |
|          | Pesquisar 📕 Limpar |  |

IMPORTANTE! Verifique em "Como Utilizar o Símbolo Curinga nas Pesquisas" (item 9) como realizar uma pesquisa sem falhas, permitindo substituir, através do símbolo curinga, a letra ou preposição no nome desejado que estiver gerando dúvidas.

 Aparecerá na parte inferior da tela as opções que atendem ao que foi digitado no campo "Nome". Caso a criança ou adolescente já esteja cadastrado, aparecerá na parte inferior da janela uma lista com o nome, sexo, idade, nome da mãe e instituição (no caso de a criança estar abrigada). Ao final da lista, aparecerá o número de registros que constam no abrigo. Selecione, então, o nome desejado e clique em <a href="Detalhar">Detalhar</a> para visualizar sua ficha de cadastro ou em <a href="Alterar">Alterar</a> para modificar seus dados.

|              | <ul> <li>Abrigados</li> </ul> |                      |                 |           |                        |                                                   |
|--------------|-------------------------------|----------------------|-----------------|-----------|------------------------|---------------------------------------------------|
|              |                               | Abrigo *             | Pesquisa        |           |                        |                                                   |
|              |                               | Nome                 | Manoel Pedro    |           |                        |                                                   |
|              |                               | □ Somente desab      | rigados         |           |                        |                                                   |
|              |                               |                      | Pesquisar       | Limpar    |                        |                                                   |
| $\checkmark$ |                               |                      |                 |           |                        |                                                   |
| - <b>X</b>   | Nome                          |                      |                 | Sexo Idad | e Mãe                  | Abrigo                                            |
|              | Manoel Pedr                   | o Alvares 05/01/2000 |                 | M 2005    | Maria da Silva Alvares | A Minha Casa -<br>Sociedade de Amparo<br>ao Menor |
| - 1          |                               |                      |                 |           |                        | Total 1 Registros                                 |
|              |                               |                      | Incluir Alterar | Detalha   | r                      |                                                   |

- Ao clicar em Alterar aparecerá a ficha de cadastro do Abrigado selecionado. Verifique se os dados da ficha estão de acordo com as informações que deseja cadastrar. Caso seja necessário alterar ou incluir algum dado na ficha de cadastro do abrigado, siga as instruções do manual, a partir do item 8.
- d) Para fazer a pesquisa incluindo o nome do abrigo, clique em Pesquisa e depois clique em Pesquisa. Na tela que se abrirá, proceda à pesquisa do abrigo desejado conforme item 3 deste manual.

| Abrigos     | Abrigados | Manutenção     | Relatórios | Ajuda     |  |  |  |  |  |
|-------------|-----------|----------------|------------|-----------|--|--|--|--|--|
| ▶ Abrigados |           |                |            |           |  |  |  |  |  |
|             | Abrigo *  | -              | Pesquisa   |           |  |  |  |  |  |
|             | Nome      |                |            |           |  |  |  |  |  |
|             | □ Somer   | ite desabrigad | 05         |           |  |  |  |  |  |
|             |           |                | Pesquis    | ar Limpar |  |  |  |  |  |

 Após selecionar o abrigo desejado, este aparecerá na ficha de cadastro. Digite, então, o nome da criança ou adolescente procurado no campo "Nome" e clique em Pesquisar.

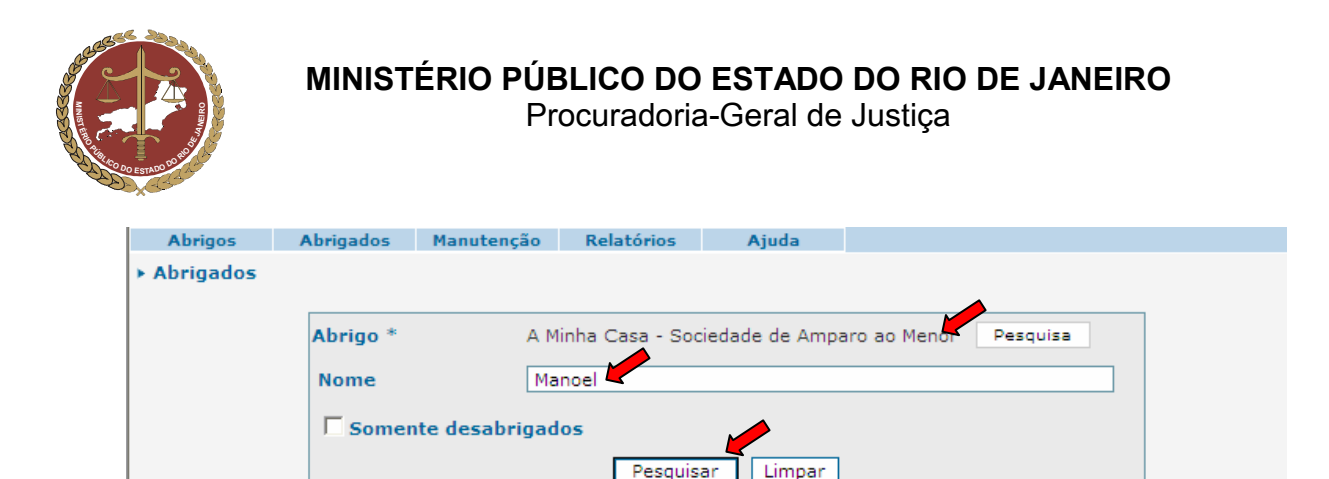

 Aparecerá na parte inferior da tela as opções que atendem ao que foi digitado no campo "Nome". Caso a criança ou adolescente já esteja cadastrado, aparecerá na parte inferior da janela uma lista com o nome, sexo, idade, nome da mãe e instituição (no caso de a criança estar abrigada). Ao final da lista, aparecerá o número de registros que constam no abrigo. Selecione, então, o nome desejado e clique em <a>Detalhar</a> para visualizar sua ficha de cadastro ou em <a>Alterar</a> para modificar seus dados.

|      | Abrigo *<br>Nome | A Minha Casa - Socieda<br>Manoel | ide de | Amparo | ao Menor Pesquisa            |        |
|------|------------------|----------------------------------|--------|--------|------------------------------|--------|
|      | Somente de       | esabrigados<br>Pesquisar         | Lim    | ipar   |                              |        |
| Nome |                  |                                  | Sexo   | Idade  | Mãe                          | Abrigo |
|      |                  |                                  |        | -      | and the second second second |        |

e) Caso a criança ou adolescente não seja encontrado, siga corretamente os itens a seguir para inclusão da criança ou adolescente como Abrigado e o preenchimento de sua ficha de cadastro.

## 7. Inclusão de Abrigado

A inclusão de dados de crianças e adolescentes abrigados no sistema poderá ser realizada pelo Conselho Tutelar, pela própria Entidade de Abrigo, pelo Ministério Público e pelos membros do Poder Judiciário, conforme for o caso.

Há registros da atuação do Conselho Tutelar no caso da criança/adolescente, que só podem ser incluídas pelo próprio Conselho Tutelar ou pelo Ministério Público, na hipótese de omissão deste na alimentação do MCA.

Há informações sobre Ação de Destituição do Poder familiar, que só podem ser incluídas pelo Ministério Público ou pelo Tribunal de Justiça do Rio de Janeiro.

Após realizar a pesquisa e certificar que a criança ou adolescente ainda não foi cadastrado no MCA, clique no botão Incluir para abrir uma ficha de cadastro em branco para o Abrigado.

IMPORTANTE: Somente se deve clicar no botão Incluir para criar um cadastro novo, depois de realizada a pesquisa e houver certeza absoluta de que a criança ou adolescente procurada não está cadastrado no MCA.

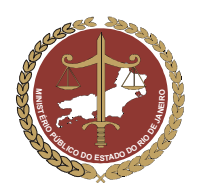

Procuradoria-Geral de Justiça

| Abrigos Abrigado                   | os Manuten     | 🕘 Pessoa - I | Aicrosoft Interne | t Explore | er          |                    |     |
|------------------------------------|----------------|--------------|-------------------|-----------|-------------|--------------------|-----|
| \brigados                          |                | > Pessoa     |                   |           |             |                    |     |
| origo *                            | Pesquisa       | Nome         |                   |           |             |                    |     |
| campos com asterisco               | (*) são de pre |              |                   |           |             |                    |     |
| nformações                         |                | CPF/CNPJ     |                   |           |             |                    |     |
| rincipais                          |                | Tipo         |                   |           | Pessoa Físi | ica                |     |
| ome *                              | Pessoa         |              |                   |           | 1 00000 110 |                    |     |
| ata de nascimento                  |                |              |                   |           |             |                    |     |
| exo *                              |                |              |                   |           | Recquier    | Incluis            |     |
| ertidão de<br>ascimento            |                |              |                   |           | Pesquise    |                    |     |
| ircunscrição /<br>artório ou Órgão |                | Pessoa       | CPF/CNPJ          | Non       | ne da Mãe   | Data de Nascimento | Sex |
| missor                             |                |              |                   |           | Selecionar  | 7                  |     |
| úmero de Registro                  |                |              |                   |           | L           |                    |     |

IMPORTANTE: Essa pesquisa é útil para se localizar mais rapidamente uma criança ou adolescente e evitar que esta seja incluída várias vezes na Cadastro do Ministério Público, o que poderá comprometer o banco de dados.

 Na janela de pesquisa, no campo "Nome", digite o nome da criança ou adolescente que se quer incluir.

IMPORTANTE: o nome da criança ou adolescente deverá ser pesquisado de todas as formas e com todas as grafias possíveis.

Por exemplo: "<u>Daniele de Souza</u>" pode ter sido cadastrada no sistema como "Daniele Souza", "Danie<u>la</u> de Souza", "Danie<u>lle</u> de Souza", etc.

• Clique em Pesquisar, para o programa realizar a pesquisa.

|                                       | HSIGUU UU KU UH ZGIHHIIV Padina Princinal EMildar Perti ESair |
|---------------------------------------|---------------------------------------------------------------|
| Sistema Corporativo - Módulo          | Pessoa - Microsoft Internet Explorer                          |
| Abrigos Abrigados Manuten             | ▶ Pessoa                                                      |
| brigados                              |                                                               |
|                                       | Nome Manoel Soares                                            |
| Pesquisa                              |                                                               |
| ; campos com asterisco (*) são de pre |                                                               |
| nformações<br>rincipais               | Tipo 🔎 Pessoa Física                                          |
| ome * Pessoa                          |                                                               |
| ata de nascimento                     | Pesquisar Limpar Incluir                                      |
| exo *                                 |                                                               |
| ertidão de<br>ascimento               | Pessoa CPF/CNPJ Nome da Mãe Data de Nascimento Se             |
| ircunscrição /<br>artório ou Órgão    | Selecionar                                                    |

- Se a pesquisa foi realizada com apenas o primeiro nome ou partes do nome da criança ou adolescente desejado, poderá aparecer mais de uma opção.
- <u>Caso o nome da criança ou adolescente pesquisado apareça na parte inferior da janela</u>, clique no círculo que fica à esquerda deste, e depois clique em <u>Selecionar</u>. A janela de pesquisa será fechada, retornando-se à ficha de cadastro, onde aparecerá o nome pretendido e os respectivos dados anteriormente cadastrados. Nesse caso, verifique se as informações da ficha de cadastro do Abrigado estão corretas.

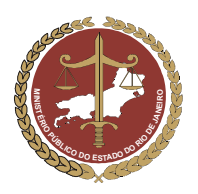

Procuradoria-Geral de Justiça

| \brigados                                    |               | Pessoa - Microsoft Internet Explorer |                                     |               |               |            |  |  |
|----------------------------------------------|---------------|--------------------------------------|-------------------------------------|---------------|---------------|------------|--|--|
| prigo * Pesquisa                             |               | ▶ Pessoa                             |                                     |               |               |            |  |  |
| s campos com asterisco (*) são de pree       |               |                                      |                                     |               |               |            |  |  |
| nformações<br>rincipais                      |               | CPE/CNP1                             |                                     | Manoel Soares |               |            |  |  |
| ome *                                        | Pessoa        |                                      |                                     | -             |               |            |  |  |
| ata de nascimento                            |               | Tip                                  | 0                                   | Pessoa Física |               |            |  |  |
| exo *                                        |               |                                      |                                     |               |               |            |  |  |
| ertidão de<br>ascimento                      |               |                                      |                                     | Pesquisa      | ar Limpar Inc | uir        |  |  |
| ircunscrição /<br>artório ou Órgão<br>missor |               |                                      |                                     |               |               | Dete de    |  |  |
| úmero de Registro                            |               |                                      | Pessoa                              | CPF/CNPJ      | Nome da Mãe   | Nascimento |  |  |
| aturalidade                                  |               | 0                                    | MANOEL COSTA SOARES                 |               |               |            |  |  |
| acionalidade                                 |               |                                      | MANOEL BERETRA SOARES ET HO         |               |               |            |  |  |
| iliação - Pai                                |               |                                      | MANUEL PEREIRA SUARES FILHU         |               |               |            |  |  |
| iliação - Mãe                                |               | C                                    | MANOEL SOARES DO REGO               |               |               |            |  |  |
| ossui Irmãos                                 | da Informação | 90                                   | MANOEL SOARES DOS SANTOS E<br>OUTRO |               |               |            |  |  |
| nunicação                                    | da montação   |                                      |                                     | Selecionar    |               |            |  |  |

- <u>Caso o nome da criança ou adolescente pesquisado não seja encontrado</u>, ele precisa ser incluído no cadastro de pessoas do Ministério Público e no MCA. Para incluí-lo, clique no botão <u>Incluir</u>. A janela de pesquisa será fechada, retornando-se à ficha de cadastro do MCA, onde os campos para preenchimento dos dados do Abrigado estarão disponíveis.
- b) No campo "Nome", digite o nome pretendido (campo obrigatório) e a data de nascimento no campo "Data de nascimento".

IMPORTANTE: Se não for conhecida a data de nascimento, deve ser digitado o ano aproximado de nascimento da criança ou adolescente ao lado do nome.

| Informações<br>Principais |                                                    |
|---------------------------|----------------------------------------------------|
| Nome *                    | MANOEL SOARES DOS SANTOS E OUTRO 05/01/2000 Pessoa |
| Data de<br>nascimento     |                                                    |
| Sexo *                    | C Feminino C Masculino                             |

- c) Selecione, no campo "Sexo", o sexo da criança ou adolescente que está sendo abrigado.
- d) No campo "Certidão de Nascimento", caso seja selecionada a alternativa "Sim" serão abertos campos para preenchimento dos dados referentes à certidão de nascimento do Abrigado. O preenchimento correto das informações da certidão de nascimento do Abrigado é importante, pois, caso seja necessário, tais dados poderão ser utilizados para a emissão de uma segunda via desse documento.

IMPORTANTE: No campo "Certidão de Nascimento", somente selecione a alternativa "Não", se tiver absoluta certeza de que o abrigado não possui tal documento. Caso existam dúvidas sobre a existência de uma certidão de nascimento, selecione a alternativa "Desconhecido".

- e) Nos campos "Naturalidade" e "Nacionalidade", selecione respectivamente o Estado e o País de origem do Abrigado.
- f) Nos campos de "Filiação-Pai" e "Filiação-Mãe", digite os dados dos pais conhecidos.

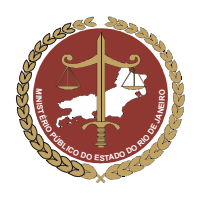

Procuradoria-Geral de Justiça

g) No campo "Possui Irmãos", caso seja selecionada a alternativa "Sim", aparecerá um campo extra ao lado, denominado "Abrigados". Nesse campo, deverá ser selecionada a alternativa que informe se os irmãos desta criança ou adolescente que está sendo incluído no MCA estão também abrigados (alternativa "Sim") ou não estão abrigados (alternativa "Não").

| Nome *                    | Manoel Pedro Alvares 05/01/2000  |
|---------------------------|----------------------------------|
| Data da                   | Pessoa                           |
| nascimento                |                                  |
| Sexo *                    | C Feminino C Masculino           |
| Certidão de<br>Nascimento | 🕫 Sim 😳 Não 😳 Desconhecido       |
| Circunscrição /           | Cartório Modelo                  |
| Órgão Emissor             |                                  |
| Número de<br>Registro     | 123456 Livro 2 Folha 40          |
| Naturalidade              | RJ 🔽                             |
| Nacionalidade             | BRASIL                           |
| Filiação - Pai            | Manoel Alvares                   |
| Filiação - Mãe            | Maria da Silva Alvares           |
| "                         | Sim Abrigados 🙃 Sim C Não Limpar |
| Possui Irmãos             | C Não Limpar                     |

IMPORTANTE: Toda inclusão de dados deve ser confirmada, para evitar que dados já incluídos se percam. O botão Confirmar, no final da ficha de cadastro, equivale ao comando "Salvar" que é utilizado no Windows. Para continuar preenchendo o formulário, clique em Alterar.

# 7.1 Campo "Endereço do Abrigado"

- a) No campo "Endereço", deverão ser preenchidos os endereços (mãe, pai, tios, avós, etc.) das pessoas que se relacionem com o abrigado (suas referências fora do Abrigo).
- b) Siga os passos descritos no item 4.3 deste manual, sabendo-se que poderá ser incluído mais de um endereço e que estes dados são referentes ao Abrigado.

IMPORTANTE: Na janela "Inclusão de Endereço", o preenchimento do campo "Tipo de Endereço" deverá ser realizado selecionando-se a informação referente ao Abrigado, como: MÃE, PAI, RESPONSÁVEL LEGAL ou OUTROS.

Para incluir um novo endereço, como o endereço do PAI, clique no botão Incluir.

| End  | ereço               |                                                                                    |
|------|---------------------|------------------------------------------------------------------------------------|
|      | Tipo de Endereço    | Endereço                                                                           |
| 0    | DA MÃE              | Rua DA MÃE, 41 - CASA 2 - CENTRO - RIO DE JANEIRO - Rio de Janeiro - CEP: 20000000 |
| Incl | uir Alterar Detalha | r Excluir                                                                          |

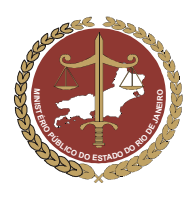

Procuradoria-Geral de Justiça

| IMPORTANTE: Toda inclusão de dados deve ser confirmada, para evitar que dados já incluídos se percam. |
|----------------------------------------------------------------------------------------------------|
| O botão Confirmar, no final da ficha de cadastro, equivale ao comando "Salvar" que é utilizado no     |
| Windows. Para continuar preenchendo o formulário, clique em Alterar.                                  |

# 7.2 Campo "Abrigamento / Desabrigamento"

A inclusão de uma criança ou adolescente em uma entidade de Abrigo no MCA cria automaticamente no campo "Abrigamento / Desabrigamento" uma medida de abrigamento, como mostra a figura abaixo.

| Abr | Abrigamento / Desabrigamento     |       |        |                               |        |  |  |  |  |
|-----|----------------------------------|-------|--------|-------------------------------|--------|--|--|--|--|
|     | Data                             | Medid | Motivo | Órgão Responsável pela Medida | Abrigo |  |  |  |  |
| 0   | O 17/10/2007 Abrigamento         |       |        |                               |        |  |  |  |  |
| Inc | Incluir Alterar Detalhar Excluir |       |        |                               |        |  |  |  |  |

#### 7.4.1 Informações sobre Abrigamento

Para preencher as informações referentes ao Abrigamento dessa criança ou adolescente em uma entidade de Abrigo, siga os passos abaixo:

a) Selecione a medida de abrigamento clicando no círculo à esquerda deste e clique no botão Aparecerá uma janela denominada "Abrigamento"

| Abı | rigamento /            | Desabrigamento   |        |       |  |  |
|-----|------------------------|------------------|--------|-------|--|--|
|     | Data                   | Medida           | Motivo | Órgão |  |  |
| 0   | 17/10/2007 Abrigamento |                  |        |       |  |  |
| In  | cluir Alterar          | Detalhar Excluir |        |       |  |  |

- b) O campo "Data", já estará preenchido como a data do abrigamento no MCA. Caso a data do abrigamento seja anterior, esta poderá ser modificada digitando a informação correta sobre a incorreta.
- c) No campo "Motivo", selecione o motivo predominante que levou essa criança ou adolescente à situação de abrigo.

OBS: Este é um campo para visualização rápida do motivo que levou a criança ou adolescente à situação de abrigo. A motivação integral do abrigamento poderá ser mais bem detalhada em outros campos da ficha do Abrigado.

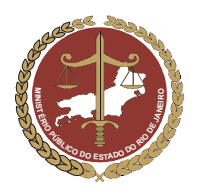

Procuradoria-Geral de Justiça

|                                                           | nuos manutençao                                                     | Relatórios                                                          | Ajuda                                                     |             |   |  |
|-----------------------------------------------------------|---------------------------------------------------------------------|---------------------------------------------------------------------|-----------------------------------------------------------|-------------|---|--|
| Abrigamento                                               |                                                                     |                                                                     |                                                           |             |   |  |
| Medida                                                    | Abrigamento                                                         |                                                                     |                                                           |             |   |  |
| Data                                                      | 16/07/2007                                                          | 16/07/2007 📖 (dd/mm/aaaa)                                           |                                                           |             |   |  |
| Motivo                                                    | ABANDONO                                                            | ABANDONO PELOS PAIS OU RESPONSÁVEIS                                 |                                                           |             |   |  |
| Autoridade que apli                                       | C Conselho                                                          | Tutelar Pr                                                          | ocedimento                                                |             |   |  |
| medida                                                    | 6 states                                                            | NO                                                                  | Drocosso                                                  |             | _ |  |
| V Juiz de Direito                                         |                                                                     |                                                                     |                                                           |             |   |  |
| Confirmar Retornar Limpar                                 |                                                                     |                                                                     |                                                           |             |   |  |
| Medida<br>Data<br>Motivo<br>Autoridade que apli<br>medida | Abrigamento<br>16/07/2007<br>ABANDONO<br>C Conselho<br>© Juiz de Di | (dd/mm/aa<br>PELOS PAIS OU<br>Tutelar Pr<br>reito Nº<br>Confirmar ( | aaa)<br>RESPONSÁVEI<br>ocedimento<br>Processo<br>Retornar | S<br>Limpar |   |  |

- d) No campo "Autoridade que aplicou a medida", selecione a alternativa referente à autoridade responsável pela aplicação da medida de abrigamento.
- <u>Caso seja selecionada a alternativa "Conselho Tutelar"</u>, aparecerão campos para o preenchimento do nome do Conselho Tutelar que aplicou a medida e do número do procedimento.
- Para inserir o nome do Conselho Tutelar, clique no botão Conselho Tutelar. Aparecerá uma janela para pesquisa do Conselho Tutelar responsável pela medida de abrigamento (ver item 10).

| <ul> <li>Abrigamento</li> </ul> |                                                                                                    |
|---------------------------------|----------------------------------------------------------------------------------------------------|
| Medida                          | Abrigamento                                                                                                    |
| Data                            | 16/07/2007 (dd/mm/aaaa)                                                                                                    |
| Motivo                          | ABANDONO PELOS PAIS OU RESPONSÁVEIS                                                                                                    |
| Autoridade que ap               | Conselho Tutelar Conselho Tutelar Consel |
| a medida                        | 🔄 Órgão - Microsoft Internet Explorer                                                                                                    |
|                                 | > Órgão <sup>©</sup> Órgão externo         Nome            Pesquisar           Limpar                                                                                                    |
|                                 | Selecionar                                                                                                    |

- No campo "Nome", digite o nome do Conselho Tutelar desejado e clique em Pesquisar.
- Selecione o Conselho Tutelar clicando no círculo à esquerda deste e clique em

| Abrigamento      |                                                                                                  |
|------------------|--------------------------------------------------------------------------------------------------|
| Medida           | Abrigamento                                                                                      |
| Data             | 16/07/2007 📖 (dd/mm/aaaa)                                                                        |
| Motivo           | ABANDONO PELOS PAIS OU RESPONSÁVEIS                                                              |
| Autoridade que   | C Conselho Nº<br>aplicou Tutelar Conselho Tutelar Procedimento                                   |
| a medida         | 街 Órgão - Microsoft Internet Explorer 📃 🗐                                                        |
|                  | > Órgão <sup>®</sup> Órgão externo            Nome           conselho paraty           Pesquisar |
|                  | Nome                                                                                             |
| Secretaria de Te | CONSELHO TUTELAR PARATY                                                                          |

- O nome do Conselho Tutelar selecionado aparecerá na janela de inclusão de dados do abrigamento.
- Clique no botão
   Confirmar
   e as informações do abrigamento estarão preenchidas.

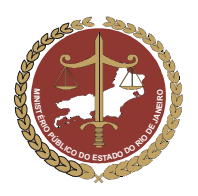

| <ul> <li>Abrigamento</li> </ul> |                                     |                    |
|---------------------------------|-------------------------------------|--------------------|
| Medida                          | Abrigamento                         |                    |
| Data                            | 16/07/2007 (dd/mm/aaaa              | a)                 |
| Motivo                          | ABANDONO PELOS PAIS OU RE           | SPONSÁVEIS 🔹       |
| Autoridade que aplicou          | Conselho<br>utelar Conselho Tutelar | N°<br>Procedimento |
| a medida                        | CONSELHO TUTELAR PARATY             |                    |
|                                 | C Juiz de Direito                   | Nº Processo        |
|                                 | Confirmar                           | Retornar Limpar    |

 <u>Caso seja selecionada a alternativa "Juiz de Direito"</u>, aparecerão campos para o preenchimento do número do processo que determinou o abrigamento.

| <ul> <li>Abrigamento</li> </ul> |                                     |                    |                 |   |
|---------------------------------|-------------------------------------|--------------------|-----------------|---|
| Medida                          | Abrigamento                         |                    |                 |   |
| Data                            | 16/07/2007 📖 (dd/mr                 | n/aaaa)            |                 |   |
| Motivo                          | ABANDONO PELOS PAIS OU RESPONSÁVEIS |                    |                 |   |
| Autoridade que aplicou a        | C Conselho Tutelar                  | Nº<br>Procedimento |                 |   |
| medida                          | <ul> <li>Juiz de Direito</li> </ul> | Nº Processo        | 2007 0042362233 | ] |
|                                 | Confirmar                           | Retornar           | Limpar          |   |

 No campo "Nº. Processo", digite o número do processo que determinou o abrigamento, clique no botão Confirmar e as informações do abrigamento estarão preenchidas.

| IMPORTANTE: Toda inclusão de dados deve ser confirmada, para evitar que dados já incluídos se percam. |
|----------------------------------------------------------------------------------------------------|
| O botão Confirmar, no final da ficha de cadastro, equivale ao comando "Salvar" que é utilizado no     |
| Windows. Para continuar preenchendo o formulário, clique em Alterar.                                  |

#### 7.4.2 Inclusão de Desabrigamento

Caso a criança ou adolescente abrigado seja desvinculado do Abrigo por motivos como colocação em família substituta, reintegração familiar, etc., será necessário incluir no MCA um "Desabrigamento". Para incluir uma medida de desabrigamento, siga os passos abaixo:

- a) Entre no MCA e siga os passos do item 6, para encontrar o cadastro do Abrigado que foi desvinculado do Abrigo.
- b) Na ficha de cadastro do abrigado, no campo "Abrigamento / Desabrigamento", clique no botão Incluir

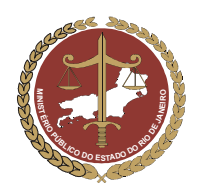

Procuradoria-Geral de Justiça

| Ab                       | Abrigamento / Desabrigamento |                  |                                        |                         |  |  |  |  |  |
|--------------------------|------------------------------|------------------|----------------------------------------|-------------------------|--|--|--|--|--|
|                          | Data                         | Medida           | Motivo                                 | Órgão Responsável p     |  |  |  |  |  |
| O 26/09/2007 Abrigamento |                              | Abrigamento      | ABANDONO PELOS PAIS OU<br>RESPONSÁVEIS | CONSELHO TUTELAR DE QUE |  |  |  |  |  |
| In                       | cluir Alterar                | Detalhar Excluir |                                        |                         |  |  |  |  |  |

- c) No campo "Medida", selecione a alternativa "Desabrigamento".
- d) No campo "Data", digite a data em que ocorreu o desabrigamento da criança ou adolescente.
- e) No campo "Motivo", selecione o motivo referente ao desabrigamento.
- f) No campo "Autoridade que aplicou a medida", quando for o caso, deve ser indicada a Autoridade que determinou o desabrigamento.

| <ul> <li>Abrigamento</li> </ul> |                                                             |  |  |  |
|---------------------------------|-------------------------------------------------------------|--|--|--|
| Medida                          | O Abrigamento 💿 Desabrigamento                              |  |  |  |
| Data                            | 24/09/07 (dd/mm/aaaa)                                       |  |  |  |
| Motivo                          | REINTEGRAÇÃO FAMILIAR                                       |  |  |  |
| Autoridade que aplicou          | Conselho Conselho Tutelar Conselho Tutelar Conselho Tutelar |  |  |  |
| a medida                        | CONSELHO TUTELAR SÃO GONÇALO I                              |  |  |  |
| Confirmar Retornar Limpar       |                                                             |  |  |  |

| IMPORTANTE: Toda inclusão de dados deve ser confirmada, para evitar que dados já incluídos se percam. |
|----------------------------------------------------------------------------------------------------|
| O botão Confirmar, no final da ficha de cadastro, equivale ao comando "Salvar" que é utilizado no     |
| Windows. Para continuar preenchendo o formulário, clique em Alterar.                                  |

#### 7.3 Campo "Relacionamento"

No campo "Relacionamento", deverão ser informadas as pessoas que estão ligadas ao Abrigado. São exemplos de relacionamento do Abrigado: a mãe, o pai, parentes que visitem o Abrigado, responsável legal, irmãos (principalmente se estes também estiverem abrigados), etc.

#### 7.5.1. Inclusão de um Relacionamento

Para incluir um relacionamento na ficha de cadastro do Abrigado, proceda de acordo com o descrito no item 4.5.1. deste manual.

OBSERVAÇÃO: Nos campos "Tipo de Relacionamento" e "Observação", as informações que estão sendo incluídas são referentes ao Abrigado.

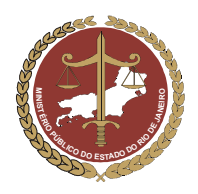

### 7.4 Campo "Visitas"

No campo "Visitas", deverá ser selecionada a alternativa referente à informação se o Abrigado recebe ou não recebe visitas. Caso a alternativa selecionada seja "Sim", aparecerá um campo extra para a inclusão das pessoas que visitam o Abrigado.

| Visitas                                             |            |                       |          |
|-----------------------------------------------------|------------|-----------------------|----------|
| Recorde Visita <ul> <li>Sim O Não Limpar</li> </ul> |            |                       |          |
| Nome                                                | Frequência | Data da Última Visita | <b>_</b> |
|                                                     |            |                       |          |
|                                                     |            |                       | •        |
| Incluir                                             |            |                       |          |

#### 7.6.1 Incluir uma Visita

a) Para incluir um visitante do Abrigado no campo "Visitas", clique no botão Incluir

| Visitas                      |      |            |                       |          |
|------------------------------|------|------------|-----------------------|----------|
| Sim         Não         Limp | ar   |            |                       |          |
|                              | Nome | Frequência | Data da Última Visita | <b>A</b> |
| Incluir                      |      |            |                       |          |

Aparecerá uma janela denominada "Visitas" para o preenchimento das informações do visitante.

b) No campo "Nome" (preenchimento obrigatório), deverá ser selecionado o nome do relacionamento que faz visitas ao Abrigado.

| OBS: No campo    | "Nome",  | somente | aparecerão | para | serem | selecionados | os | nome | que | foram | incluídos | no |
|------------------|----------|---------|------------|------|-------|--------------|----|------|-----|-------|-----------|----|
| campo "Relaciona | imento". |         |            |      |       |              |    |      |     |       |           |    |

- c) No campo "Freqüência" (preenchimento obrigatório), deverá ser selecionada a periodicidade que esta pessoa relacionada visita o Abrigado.
- d) No campo "Data da Última Visita" (preenchimento obrigatório), deverá ser digitada a data da última visita que esta pessoa relacionada visitou o Abrigado.

IMPORTANTE! A data da última visita ao abrigado deve ser sempre atualizada.

e) Para confirmar as informações preenchidas, clique em <u>Confirmar</u>. A janela de preenchimento das informações do visitante será fechada, retornando-se à ficha de cadastro do Abrigado.

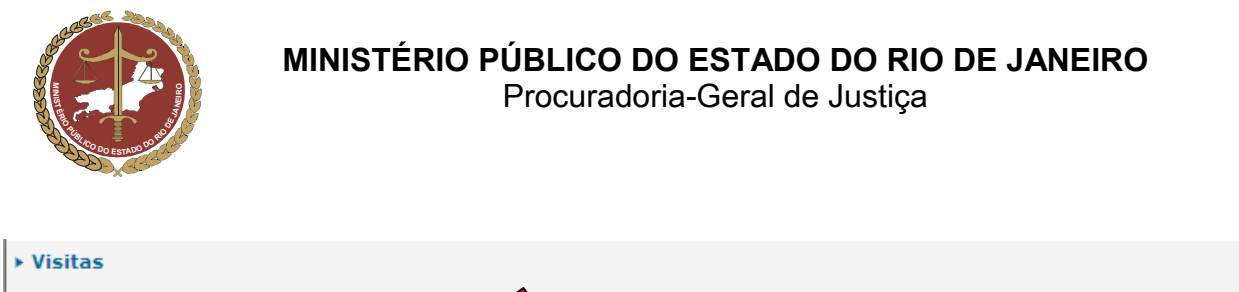

| Nome *                  | FULANO DE TAL             |
|-------------------------|---------------------------|
| Frequência *            | 1-DIÁRIA                  |
| Data da Última Visita * | 23/09/2007 (dd/mm/aaa     |
|                         | Confirmar Retornar Limpar |

f) Caso deseje incluir um novo visitante do Abrigado, repita os passos descritos neste item.

| IMPORTANTE: Toda inclusão de dados deve ser confirmada, para evitar que dados já incluídos se percam. |
|----------------------------------------------------------------------------------------------------|
| O botão Confirmar, no final da ficha de cadastro, equivale ao comando "Salvar" que é utilizado no     |
| Windows. Para continuar preenchendo o formulário, clique em Alterar.                                  |

#### 7.6.2 Alteração de informações sobre Visitante

- a) Para alterar as informações de um visitante que já foi incluído, selecione-o clicando no círculo a sua esquerda.
- b) Clique no botão Alterar e faça as alterações necessárias seguindo as instruções do item 7.7.1 a partir da "letra b".

| v | isitas                           |            |                           |
|---|----------------------------------|------------|---------------------------|
| F | Osim Onão Limpar                 |            |                           |
|   | Nome                             | Frequência | Data da Última Visita 📃 🔺 |
|   | ● Fulano de Tal                  | 1-DIÁRIA   | 18/10/2007                |
|   | Incluir Alterar Detalhar Excluir |            |                           |

#### 7.6.3 Exclusão de Visitante

- a) Para excluir um visitante, selecione-o clicando no círculo à sua esquerda.
- b) Clique no botão <u>Excluir</u> e este visitante será permanentemente excluído.

|              | Visitas                           |            |                       |   |
|--------------|-----------------------------------|------------|-----------------------|---|
|              | Sim     Não     Limpar            |            |                       |   |
| $\checkmark$ | Nome                              | Frequência | Data da Última Visita |   |
| 7            | <ul> <li>Fulano de Tal</li> </ul> | 1-DIÁRIA   | 18/10/2007            |   |
|              | 1                                 |            |                       | - |
|              | Incluir Alterar Detalhar Excluir  |            |                       |   |

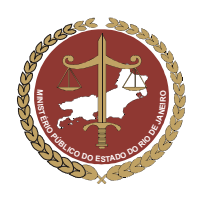

Procuradoria-Geral de Justiça

#### 7.5 Campo "Informações Complementares" do Abrigado

No campo "Informações Complementares", serão preenchidas as informações referentes às características sociais, físicas e mentais do Abrigado.

- a) No campo "Freqüenta a Escola", selecionar a alternativa que descreve se o Abrigado está freqüentando ou não a escola.
- b) No campo "Escolaridade", selecionar qual a escolaridade do Abrigado (ex: EDUCAÇÃO INFANTIL, C.A. 1º ANO DO ENSINO FUNDAMENTAL, etc.).
- c) Preenchimento do Campo "Necessidades Especiais"
  - As necessidades especiais estão associadas a uma determinada condição da pessoa, que gera demandas específicas quanto ao desempenho das suas atividades cotidianas. São exemplos: as pessoas portadoras de necessidades especiais de ordem física (paraplegia ou algum membro amputado, etc.), mental (retardo mental em conseqüência da síndrome de Down, etc.), neurológica (paralisia cerebral, etc.) ou sensorial (visual, auditivas, etc.).
  - Caso o Abrigado apresente necessidades especiais, clique na alternativa "Sim". Será aberto um campo extra para que sejam selecionadas quais necessidades especiais.
  - No campo extra "Quais", poderão ser selecionadas uma ou mais opções mantendo pressionada a tecla "<u>Ctrl"</u> no teclado do computador.
- d) Preenchimento do Campo "Tratamento de saúde especial"
  - O tratamento de saúde especial é aquele relacionado com doenças que necessitem de um cuidado maior no seu tratamento e de remédios específicos e/ou especiais. São exemplos: a desnutrição, alergias, câncer, AIDS, etc.
  - Caso o Abrigado apresente doenças que necessitem de tratamento de saúde especial, clique na alternativa "Sim". Será aberto um campo extra para que estas sejam indicadas.
  - No campo extra "Indicar", poderá ser selecionadas uma ou mais opções mantendo pressionada a tecla "Ctrl" no teclado do computador.
  - No campo "Tipo de tratamento", informar se o tratamento de saúde especial é provisório ou permanente.
- e) No campo "Situação sócio-familiar", deverá ser informado o contexto individual, familiar e comunitário da criança ou do adolescente que levou a medida de abrigo a ser aplicada.

| Informações 💊                   | plementares                                                                                                    |                                                                                                    |
|---------------------------------|----------------------------------------------------------------------------------------------------|----------------------------------------------------------------------------------------------------|
| Frequenta<br>Escola             | © Sim © Não Limpar                                                                                               |                                                                                                    |
| Escolaridade                    | 1ª SÉRIE - 2º ANO DO ENSINO FUNDAMENTAL                                                                          | Educação Especial C Sim C Não Limpar                                                                        |
| Necessidades<br>Especiais       | De Ordem Física (pa<br>De Ordem Mental (C<br>De Ordem Neurológ<br>mais de uma opção mantenha pressionada a tecla | araplegia ou membro amputado, etc.)<br>síndrome de Down, etc.)<br>ica (paralisia cerebral, etc.)<br>a Ctrl. |
| Tratamento de<br>saúde especial | 🔎 Sim                                                                                                    | Tipo de tratamento 🤄 Permanente 🤇 Temporário                                                                |
|                                 | C Não Limpar                                                                                                    |                                                                                                    |
| Indicar                         | ASMA OU BRONQUITE<br>CARDIOPATIAS<br>CÂNCER<br>uma oprão mantenha pressionada a tecla Ctrl                       | Para selecionar mais de                                                                                     |
| Situação sócio-<br>familiar     | CRIANÇA VÍTIMA DE ABUSO COM VIOLÊNCIA. P<br>DEPENDENTES QUÍMICOS.                                                | AIS                                                                                                    |

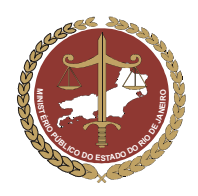

Procuradoria-Geral de Justiça

### 7.6 Campo "Medidas Aplicadas pelo Conselho Tutelar"

No campo "Medidas aplicadas pelo Conselho Tutelar", deverão ser incluídas as providências adotadas pelo Conselho Tutelar em relação ao Abrigado e/ou sua família.

#### 7.8.1. Inclusão de Medida Aplicada pelo Conselho Tutelar

a) Para realizar a inclusão de uma medida aplicada pelo Conselho Tutelar, no campo "Medidas aplicadas pelo Conselho Tutelar", clique no botão Incluir.

| Medidas aplicadas pelo Conselho Tutelar |                |            |   |  |  |  |
|-----------------------------------------|----------------|------------|---|--|--|--|
| Data                                    | Tipo de Medida | Observação |   |  |  |  |
|                                         |                |            |   |  |  |  |
|                                         |                |            |   |  |  |  |
|                                         |                |            | - |  |  |  |
| Incluir                                 |                |            |   |  |  |  |

b) Será aberta uma janela para preenchimento de informações sobre as medidas aplicadas pelo Conselho Tutelar.

| Medidas ap           | licadas pelo Conselho Tutelar |        |
|----------------------|-------------------------------|--------|
| Data                 | 📖 (dd/mm/aaaa)                |        |
| Tipo de<br>Medida    |                               |        |
| Conselho<br>Tutelar: | Conselho Tutelar              |        |
| Observação           |                               | ▲<br>▼ |
|                      | Confirmar Retornar Limpar     |        |

- c) No campo "Data", preencher a data que foi aplicada a medida pelo Conselho Tutelar.
- d) No campo "Tipo de Medida", selecionar a medida aplicada pelo Conselho Tutelar.
  - As medidas protetivas do art. 101 do ECA são aplicadas diretamente à criança ou adolescente.
  - As medidas protetivas do art. 129 do ECA são aplicadas aos pais ou responsáveis pela criança ou adolescente.
  - As demais medidas são providências que o art. 136 do ECA atribui ao Conselho Tutelar.

| <ul> <li>Medidas a</li> </ul> | olicadas pelo Canselho Tutelar                                                 |
|-------------------------------|--------------------------------------------------------------------------------|
| Data                          | 17/10/2007 (dd/mm/aaaa)                                                        |
| Tipo de<br>Medida             | ART.129 - INCISO III - ENCAMINHAMENTO A TRATAMENTO PSICOLÓGICO OU PSIQUIÁTRICO |
| Conselho<br>Tutelar:          | Conselho Tutelar                                                               |
| Observação                    |                                                                                |
|                               | Confirmar Retornar Limpar                                                      |

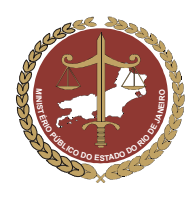

- e) Inclusão do nome do Conselho Tutelar
  - Clique no botão Conselho Tutelar. Aparecerá uma janela para pesquisa do Conselho Tutelar responsável pela medida de abrigamento (ver item 10).

| Medidas ap           | olicadas pelo Conselho Tutelar                                              |     |
|----------------------|-----------------------------------------------------------------------------|-----|
| Data                 | 17/10/2007 📖 (dd/mm/aaaa)                                                   |     |
| Tipo de<br>Medida    | ART.129 - INCISO III - ENCAMINHAMENTO A TRATAMENTO PSICOLÓGICO OU PSIQUIÁTR | ICO |
| Conselho<br>Tutelar: | Conselho Tutelar                                                            |     |
| Observação           |                                                                             | ×   |
|                      | Confirmar Retornar Limpar                                                   |     |
| é Ói                 | rgão - Microsoft Internet Explorer                                          | _   |
| ► Ó                  | rgão                                                                        |     |
|                      | ● Órgão externo                                                             |     |
|                      | Nome Pesquisar Limpar                                                       |     |
|                      | Nome                                                                        |     |
|                      | Selecionar                                                                  |     |

- No campo "Nome", digite o nome do Conselho Tutelar desejado e clique em Pesquisar
- Identifique o Conselho Tutelar desejado no resultado da pesquisa que será mostrado na parte inferior da janela, selecione-o clicando no círculo à esquerda deste e clique em Selecionar.

| Medidas a            | plicadas pelo Conselho Tutelar                                                 |
|----------------------|--------------------------------------------------------------------------------|
| Data                 | 17/10/2007 📖 (dd/mm/aaaa)                                                      |
| Tipo de<br>Medida    | ART.129 - INCISO III - ENCAMINHAMENTO A TRATAMENTO PSICOLÓGICO OU PSIQUIÁTRICO |
| Conselho<br>Tutelar: | Conselho Tutelar                                                               |
| Observaçã            |                                                                                |
|                      | Selecionar                                                                     |

• O nome do Conselho Tutelar aparecerá na janela "Medidas aplicadas pelo Conselho Tutelar"

| <ul> <li>Medidas aj</li> </ul> | plicadas pelo Conselho Tutelar                                                |   |
|--------------------------------|-------------------------------------------------------------------------------|---|
| Data                           | 17/10/2007 📖 (dd/mm/aaaa)                                                     |   |
| Tipo de<br>Medida              | ART.129 - INCISO III - ENCAMINHAMENTO A TRATAMENTO SICOLÓGICO OU PSIQUIÁTRICO | • |
| Conselho<br>Tutelar:           | Conselho Tutelar CONSELHO TUTELAR PARATY                                      |   |
| Observação                     |                                                                               |   |
|                                | Confirmar Retornar Limpar                                                     |   |

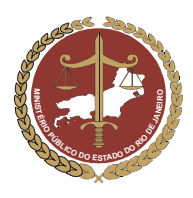

f) O campo "Observação" deverá ser preenchido com informações referentes à medida aplicada pelo Conselho Tutelar.

| IMPORTANTE: Toda inclusão de dados deve ser confirmada, para evitar que dados já incluídos se percam. |  |  |  |
|----------------------------------------------------------------------------------------------------|--|--|--|
| O botão Confirmar, no final da ficha de cadastro, equivale ao comando "Salvar" que é utilizado no     |  |  |  |
| Windows. Para continuar preenchendo o formulário, clique em Alterar.                                  |  |  |  |

#### 7.8.2. Inclusão de uma Nova Medida Aplicada pelo Conselho Tutelar

Para incluir uma nova medida aplicada pelo Conselho Tutelar, repita os passos do item 7.8.1.

#### 7.8.3. Alteração de Medida Aplicada pelo Conselho Tutelar

Selecione a medida clicando no círculo à esquerda desta e clique no botão Alterar e siga os passos descritos a partir do item 7.9.

| Medidas aplicadas pelo Conselho Tutelar |                                  |                                                                                                    |  |  |
|-----------------------------------------|----------------------------------|----------------------------------------------------------------------------------------------------|--|--|
|                                         | Data                             | Tipo de Medida                                                                                                    |  |  |
| ① 15/10/2007                            |                                  | ART.129 - INCISO II - INCLUSÃO EM<br>PROGRAMA OFICIAL OU COMUNITÁRIO DE<br>AUXILIO, ORIENTAÇÃO E TRATAMENTO A<br>ALCOÓLATRAS E TOXICÔMANOS |  |  |
| Ind                                     | Incluir Alterar Detalhar Excluir |                                                                                                    |  |  |

#### 7.8.4. Exclusão de medida Aplicada pelo Conselho Tutelar

Selecione a medida que se deseja excluir e clique no botão Excluir.

| Medidas aplicadas pelo Conselho Tutelar                                                                                                    |                                  |                                                                                                    |  |  |
|----------------------------------------------------------------------------------------------------|----------------------------------|----------------------------------------------------------------------------------------------------|--|--|
|                                                                                                    | Data                             | Tipo de Medida                                                                                                    |  |  |
| <ul> <li>I5/10/2007</li> <li>ART.129 - INCISO II - INCLUSÃO EM<br/>PROGRAMA OFICIAL OU COMUNITÁRIO D<br/>AUXILIO, ORIENTAÇÃO E TRATAMENTO A<br/>ALCOÓLATRAS E TOXICÔMANOS</li> </ul> |                                  | ART.129 - INCISO II - INCLUSÃO EM<br>PROGRAMA OFICIAL OU COMUNITÁRIO DE<br>AUXILIO, ORIENTAÇÃO E TRATAMENTO A<br>ALCOÓLATRAS E TOXICÔMANOS |  |  |
| Inc                                                                                                    | Incluir Alterar Detalhar Excluir |                                                                                                    |  |  |

| IMPORTANTE: Toda inclusão, exclusão ou alteração de dados deve ser confirmada, para evitar que dados já |
|----------------------------------------------------------------------------------------------------|
| incluídos se percam. O botão Confirmar, no final da ficha de cadastro, equivale ao comando "Salvar" que |
| é utilizado no Windows. Para continuar preenchendo o formulário, clique em Alterar.                     |

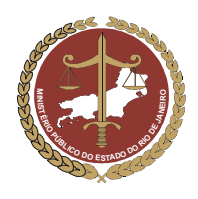

Procuradoria-Geral de Justiça

#### 7.7 Campo "Promotoria de Justiça"

OBS: Somente o Ministério Público poderá alimentar a informação deste campo.

Para preenchimento do campo "Promotoria de Justiça da Área de Residência do Responsável Legal", siga como descrito no item 4.1 deste manual. O nome da Promotoria será incluído no cadastro do Abrigado.

| Promotoria de Justiça da Área de  | Órgão interno   | 11ª PROMOTORIA DE JUSTIÇA JUNTO À VARA DA |
|-----------------------------------|-----------------|-------------------------------------------|
| Residência do Responsável Legal : | INFÂNCIA, DA JU | VENTUDE E DO IDOSO                        |

#### 7.8 Campo "Destituição do poder familiar"

OBS: Este campo destina-se ao preenchimento do Promotor de Justiça da Infância e da Juventude ou do Tribunal de Justiça.

- a) No campo "Destituição do poder familiar", caso exista uma ação judicial de destituição do poder familiar referente ao Abrigado, deverão ser preenchidas informações acerca deste.
- b) Caso exista um processo de destituição familiar, selecione a alternativa "Sim". Serão liberados campos para inclusão de informações sobre o processo em questão. Para preenchê-los, siga os passos descritos a seguir:
  - No campo "Liminar", deverá ser selecionada a alternativa referente a existência ou não de uma medida liminar referente ao processo de destituição familiar.
  - No campo "Número do Processo", deverá ser digitado o número do processo de destituição familiar.
  - No campo "Fase", deverá ser selecionada a fase em que se encontra o processo de destituição familiar, na fase postulatória, probatória ou decisória.
  - No campo "Sentença", deverá ser selecionada a alternativa relacionada com a sentença do processo, no caso se esta foi procedente ou improcedente.
    - Caso a alternativa selecionada seja "de Procedência", ficarão disponíveis alguns campos para preencher as informações da sentença do processo de destituição familiar;
    - No campo "Data Sentença", preencher a data que foi proferida a sentença.
    - No campo "Recurso", selecionar se houve ou não recurso da sentença do processo de destituição familiar.
    - No campo "Transito julgado da Sentença" selecione se a sentença do processo transitou em julgado, não cabendo mais recurso dessa decisão.
    - No campo "Data", preencher a data em que a sentença do referido processo transitou em julgado.

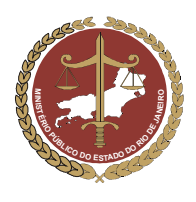

Procuradoria-Geral de Justiça

| Destituição do poder familiar |                                 |             |                                                  |
|-------------------------------|---------------------------------|-------------|--------------------------------------------------|
| Destituição do poder familiar | ⊙ Sim ○ Não Limpar              | Liminar     | 🔿 Sim 💿 Não 🛛 Limpar                             |
| Nº Processo                   | 2007 003265412                  | Fase        | 🔿 Postulatória 🔿 Probatória 💿 Decisória 🛛 Limpar |
| Sentença                      | ⊙ de Procedência ○ de Improcedê | ncia Limpar |                                                  |
| Data Sentença                 | 18/10/2006                      | Recurso     | 🔿 Sim 💿 Não 🛛 Limpar                             |
| Trânsito julgado da Sentença  | ⊙ Sim ○ Não Limpar              | Data        | 18/01/2008                                       |
| Trânsito julgado da Sentença  | ⊙ Sim ○ Não Limpar              | Data        | 18/01/2008                                       |

| IMPORTANTE: Toda inclusão de dados deve ser confirmada, para evitar que dados já incluídos se percam. |  |  |  |
|----------------------------------------------------------------------------------------------------|--|--|--|
| O botão Confirmar, no final da ficha de cadastro, equivale ao comando "Salvar" que é utilizado no     |  |  |  |
| Windows. Para continuar preenchendo o formulário, clique em Alterar.                                  |  |  |  |

#### 7.9 Campo "Ocorrências"

No campo "Ocorrências", deverão ser incluídas as informações das ocorrências importantes relativas à vida da criança, de modo a formar um histórico do período de abrigamento. Podem também ser incluídas ocorrências judiciais (ações propostas) ou administrativas (procedimentos administrativos, etc.).

#### 7.11.1. Inclusão de uma Ocorrência

| a) No campo "Ocorrências", clique no botão Incluir. |          |                    |            |  |
|-----------------------------------------------------|----------|--------------------|------------|--|
| Осо                                                 | rrências |                    |            |  |
|                                                     | Data     | Tipo da Ocorrência | Observação |  |
|                                                     |          |                    |            |  |
| Inc                                                 | :luir    |                    |            |  |

b) Será aberta uma janela para inclusão das informações da ocorrência referente ao Abrigado.

| Ocorrências        |                           |   |
|--------------------|---------------------------|---|
| Data               | (dd/mm/aaaa)              |   |
| Tipo da Ocorrência |                           | × |
| Observação         |                           | × |
|                    | Confirmar Retornar Limpar |   |

- c) No campo "Data", preencha a data da ocorrência.
- d) No campo "Tipo de Ocorrência", selecione a alternativa referente a ocorrência desejada, como por exemplo: evasão, internação hospitalar, ação de busca e apreensão, etc.
- e) No campo "Observação", digitar informações relevantes sobre a ocorrência que está sendo inserida.

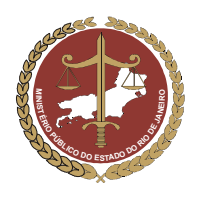

Procuradoria-Geral de Justiça

f) Após preencher estas informações, clique em Confirmar. A janela para preenchimento das informações da ocorrência será fechada e o programa voltará para ficha de cadastro do Abrigado

| • Ocorrências             |                                                          |   |  |  |
|---------------------------|----------------------------------------------------------|---|--|--|
| Data                      | 18/10/2007 📖 (dd/mm/aaaa)                                |   |  |  |
| Tipo da Ocorrência        | INTERNAÇÃO HOSPITALAR OU INTERVENÇÃO CIRÚRGICA           | ~ |  |  |
| Observação                | Abrigado fraturou o braço após queda em jogo de futebol. |   |  |  |
| Confirmar Retornar Limpar |                                                          |   |  |  |

#### 7.11.2. Inclusão de uma Nova Ocorrência

Para incluir uma nova ocorrência do abrigado, repita os passos do item 7.12.1. a partir da "letra a".

#### 7.11.3. Alteração de uma Ocorrência

Para alterar as informações preenchidas em uma ocorrência anteriormente incluída, selecione-a clicando no círculo à esquerda desta e clique no botão Alterar siga os passos do item 7.12.1 a partir da "letra a".

| Ocorrências |                         |                                                   |                                                          |  |
|-------------|-------------------------|---------------------------------------------------|----------------------------------------------------------|--|
|             | 👝 Data                  | Tipo da Ocorrência                                | Observação                                               |  |
| (           | 18/10/2007              | INTERNAÇÃO HOSPITALAR OU INTERVENÇÃO<br>CIRÚRGICA | Abrigado fraturou o braço após queda em jogo de futebol. |  |
| 1           | incluir Alterar Detalha | IT Excluir                                        |                                                          |  |

#### 7.11.4. Exclusão de uma Ocorrência

Para excluir uma ocorrência incluída anteriormente, selecione-a clicando no círculo a esquerda deste e clique no botão <u>Excluir</u> como mostra a figura abaixo.

| Ocorrências                    |                                                   |                                                          |  |  |
|--------------------------------|---------------------------------------------------|----------------------------------------------------------|--|--|
| Data                           | Tipo da Ocorrência                                | Observação                                               |  |  |
| <ul> <li>18/10/2007</li> </ul> | INTERNAÇÃO HOSPITALAR OU INTERVENÇÃO<br>CIRÚRGICA | Abrigado fraturou o braço após queda em jogo de futebol. |  |  |
| Incluir Alterar Detalha        | r Excluir                                         |                                                          |  |  |

#### 7.10 Campo "Arquivos Anexos"

O sistema MCA, no campo "Arquivos Anexados", permite a inclusão de arquivos digitalizados, tais como estudos técnicos, relatórios, ofícios e até mesmo fotos dos Abrigados.

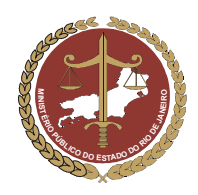

Procuradoria-Geral de Justiça

#### 7.12.1. Inclusão de Arquivos Anexos

a) No campo "Arquivos Anexados", clique no botão Incluir

| Arquivos anexados |           |  |  |  |
|-------------------|-----------|--|--|--|
| Nome              | Descrição |  |  |  |
|                   |           |  |  |  |
|                   |           |  |  |  |
|                   |           |  |  |  |
| Incluir           |           |  |  |  |

b) Será aberta uma janela denominada "Inclusão de Anexo" para que se possa incluir o arquivo digitalizado ou foto desejado referente ao Abrigado.

| Inclusão de Anexo |                                        |
|-------------------|----------------------------------------|
| Arquivo:          | Procurar Nenhum arquivo foi carregado. |
|                   |                                        |
| Nome *            |                                        |
| Descrição*        |                                        |
|                   | Confirmar Retornar Limpar              |

OBS: O arquivo pode ser anexado ao MCA a partir de Disquete, Cd-rom ou pendrive.

d) Na janela "Escolher arquivo", selecione o arquivo ou foto que se deseja anexar e clique no botão

|        | Nenhum arquivo foi carregado.                                                                                            |  |
|--------|----------------------------------------------------------------------------------------------------|--|
| Nome * | Escolher arquivo Examinar: Amostras de lagens Documentos recentes Montanhas azuis Desktop Meus documentos Meu computador |  |
|        |                                                                                                    |  |

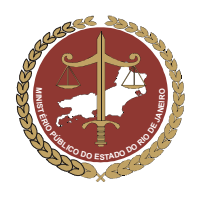

MINISTÉRIO PÚBLICO DO ESTADO DO RIO DE JANEIRO Procuradoria-Geral de Justiça

- e) No campo "Arquivo", aparecerá a descrição do local de origem do arquivo ou foto selecionado para se anexar.
- f) No campo "Nome", aparecerá o nome do arquivo ou foto selecionado. Caso se deseje alterar o nome do arquivo ou foto anexado, preencha digitando o novo nome sobre o nome anterior.
- g) No campo "Descrição", deverão ser digitadas as informações referentes ao arquivo anexado, como por exemplo: foto outubro 2007, relatório outubro 2006, etc.
- h) Após preencher estas informações, clique em <u>Confirmar</u>. A janela para anexar arquivos ou fotos digitais se fechará e o programa voltará para ficha de cadastro do Abrigado

| Inclusão de Anexo |                                                                       |  |  |  |  |
|-------------------|-----------------------------------------------------------------------|--|--|--|--|
| Arquivo: C:\Do    | Arquivo: C:\Documents and Set Procurar Arquivo carregado com sucesso! |  |  |  |  |
|                   |                                                                       |  |  |  |  |
| Nome *            | Foto.jpg                                                              |  |  |  |  |
| Descrição*        | Foto do Ano de 2007                                                   |  |  |  |  |
|                   | Confirmar Retornar Limpar                                             |  |  |  |  |

IMPORTANTE: Toda inclusão de dados deve ser confirmada, para evitar que dados já incluídos se percam. O botão Confirmar, no final da ficha de cadastro, equivale ao comando "Salvar" que é utilizado no Windows. Para continuar preenchendo o formulário, clique em Alterar.

#### 7.12.2. Inclusão de um novo Arquivo Anexo

Para incluir um novo arquivo, repita os passos do item 7.12.1.

#### 7.12.3. Alteração de Arquivos Anexos

Para alterar um arquivo ou foto anexado, selecione-o clicando no círculo à esquerda deste, clique no botão Alterar e siga os passos descritos no item 7.12.1, a partir da letra "c".

| Arquivos anexados       |      |                     |           |
|-------------------------|------|---------------------|-----------|
|                         | Nome |                     | Descrição |
| Foto.ipg                |      | Foto do Ano de 2007 |           |
| Incluir Alterar Excluir |      |                     |           |

#### 7.12.4. Exclusão de Arquivos Anexados

Para excluir um arquivo ou foto anexado anteriormente, selecione-o clicando no círculo à esquerda deste e clique no botão Excluir .

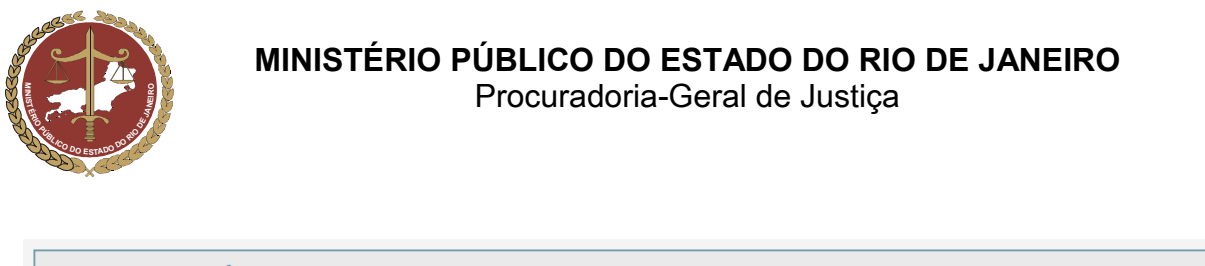

| Arquivos anexados       |                     |  |  |  |
|-------------------------|---------------------|--|--|--|
| Nome                    | Descrição           |  |  |  |
| Foto.ipa                | Foto do Ano de 2007 |  |  |  |
|                         |                     |  |  |  |
| Incluir Alterar Excluir |                     |  |  |  |

# 8. Alteração de Dados de Abrigados já Cadastrados

- a) Para alterar informações sobre um Abrigado que já conste do MCA, pesquise-o seguindo as instruções do item 6 deste manual.
- b) Caso o Abrigado já tenha sido cadastrado anteriormente, aparecerá o resultado da pesquisa na parte inferior da tela. Selecione-o clicando no círculo à sua esquerda e clique em Alterar

| ► AI | brigados                        |                               |                                                   |  |
|------|---------------------------------|-------------------------------|---------------------------------------------------|--|
|      | Abrigo *                        | Pesquisa                      |                                                   |  |
|      | Nome                            | Manoel Pedro Alvares          |                                                   |  |
|      | 🗆 Somente desabi                | ite desabrigados              |                                                   |  |
|      |                                 | Pesquisar Limpar              |                                                   |  |
|      |                                 |                               |                                                   |  |
|      | Nome                            | Sexo Idade Mãe                | Abrigo                                            |  |
| C    | Manoel Pedro Alvares 05/01/2000 | M 2005 Maria da Silva Alvares | A Minha Casa -<br>Sociedade de Amparo<br>ao Menor |  |
|      |                                 |                               | Total 1 Registros                                 |  |
|      |                                 | Incluir Alterar Detalhar      |                                                   |  |

- c) Será aberta a ficha de cadastro do abrigado. Procure o campo que se deseja alterar e proceda de acordo com o descrito no item 7 deste manual.
- d) Confirme a alteração de dados clicando no botão Confirmar no final da ficha de cadastro.

## 9. Como Utilizar o Símbolo Curinga nas Pesquisas

No programa MCA, sempre que se necessite incluir, alterar ou detalhar uma entidade de Abrigo, uma criança / adolescente Abrigado ou uma pessoa relacionada com ambos, deverá ser realizada uma pesquisa.

Essa pesquisa serve para que se possa localizar a entidade de Abrigo, criança / adolescente abrigado ou a pessoa relacionada com ambos com mais rapidez e evitar que sejam incluídos mais de uma vez as mesmas informações dentro do cadastro do MCA.

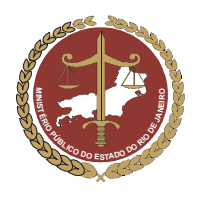

MINISTÉRIO PÚBLICO DO ESTADO DO RIO DE JANEIRO Procuradoria-Geral de Justica

Procuradoria-Geral de Justiça

Considerando que alguns nomes de entidades de Abrigo, criança / adolescente Abrigado ou pessoas relacionadas com ambos, possam ser de grafias diferentes (escritos de maneira diferente) das usualmente utilizadas, o programa MCA disponibiliza um caractere curinga, o símbolo de percentagem (%), para ajudar a localizar com maior rapidez e correção estas informações.

Verifique, nos exemplos a seguir, como poderá ser usado o caractere curinga (%) em uma pesquisa.

#### a) Pesquisa de Abrigo

Ao realizar uma pesquisa, procurando o nome de entidade de Abrigo, podem surgir dúvidas sobre a grafia (maneira que se escreve). Neste exemplo, o nome da entidade de Abrigo pode ser "casa do luis", "casa do luiz", "casa de luis" ou "casa de luiz".

Sem o caractere curinga (%), seria necessário realizar vários filtros e/ou digitar o nome da entidade de Abrigo várias vezes na janela de pesquisa para encontrar o seu nome correto.

IMPORTANTE: Esta pesquisa sem a utilização do caractere curinga (%) poderá induzir a um equivoco. A pesquisa poderá não encontrar a entidade de Abrigo devido a sua grafia (maneira que se escreve) não usual e incluí-la, mais de uma vez, com nomes diferentes no cadastro do MCA.

|             | Ministério Público do Estado do Rio de Janeiro<br>Sistema Corporativo - Módulo Criança e Adolescente |                   |                  |  |  |  |
|-------------|----------------------------------------------------------------------------------------------------|-------------------|------------------|--|--|--|
| Abrigos     | Abrigados Manu                                                                                       | tenção Relatórios |                  |  |  |  |
| Abrigos     |                                                                                                    |                   |                  |  |  |  |
|             |                                                                                                    |                   |                  |  |  |  |
|             | Região                                                                                               | Seleci            | one              |  |  |  |
|             | Comarca                                                                                              | Seleci            | one 💌            |  |  |  |
|             | Promotoria                                                                                           | Seleci            |                  |  |  |  |
|             | Nome                                                                                                 | casa c            | o luis           |  |  |  |
|             |                                                                                                    |                   | Pesquisar Limpar |  |  |  |
|             |                                                                                                    |                   |                  |  |  |  |
| :: A pesqui | :: A pesquisa não trouxe resultados.                                                                 |                   |                  |  |  |  |
|             |                                                                                                    |                   | Abrigos          |  |  |  |
|             |                                                                                                    |                   | Incluir          |  |  |  |

O caractere curinga (%) poderá ser utilizado nesta pesquisa para substituir as letras que estão gerando dúvidas na grafia (maneira que se escreve) do nome da entidade de Abrigo.

| Abrigos | Abrigados | Manutenção | Relatórios       |  |
|---------|-----------|------------|------------------|--|
| Abrigos |           |            |                  |  |
|         | Regi      | ão         | Selecione 💌      |  |
|         | Com       | arca       | Selecione 💌      |  |
|         | Pror      | notoria    | Selecione 🕶      |  |
|         | Nom       | e          | casa d%-lui%     |  |
|         |           |            | Pesquisar Limpar |  |

Após digitar o nome da entidade desejada utilizando o caractere curinga (%) nas letras que estão gerando dúvidas, clique em Pesquisar e aparecerão as alternativas existentes para o nome pesquisado.

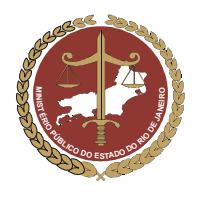

Procuradoria-Geral de Justiça

Caso o nome da entidade apareça na parte inferior da tela, clique no círculo à esquerda deste para selecioná-lo.

Clique em Detalhar para visualizar a ficha da entidade selecionada, seguindo os passos do item 5 deste manual, ou em Alterar para modificar seus dados, como descrito no item 6 deste manual.

| Abrigos        | Abrigados Manutenção | Relatórios                       |
|----------------|----------------------|----------------------------------|
| Abrigos        |                      |                                  |
|                | Região               | Selecione                        |
|                | Comarca              | Selecione 💌                      |
|                | Promotoria           | Selecione 💌                      |
|                | Nome                 | casa d% lui%                     |
|                |                      | Pesquisar Limpar                 |
|                |                      | Abrigos                          |
| 💿 casa de luiz |                      |                                  |
|                |                      | Incluir Excluir Alterar Detalhar |

Caso, após ser realizada a pesquisa como descrito no item 3, utilizando o caractere curinga (%), não seja encontrada a entidade de Abrigo, proceda de acordo como descrito no item 3.1.

#### b) Pesquisa do Abrigado

Ao realizar uma pesquisa, procurando o nome de uma criança ou adolescente abrigada, podem surgir dúvidas sobre a grafia. O nome do Abrigado pode ser "Cristiane", "Cristiani", "Christiane" ou "Christiani". Sem o caractere curinga (%), seria necessário realizar vários filtros e/ou digitar o nome da criança / adolescente várias vezes na janela de pesquisa para encontrar o seu nome correto.

|                               | Ministério Público do Estado do Rio de Janeiro Página Principal   Mudar Perfil<br>Sistema Corporativo - Módulo Criança e Adolescente Versão 1.0.4.5 (19/10/2007 |                 |            |                                            |  |
|-------------------------------|----------------------------------------------------------------------------------------------------|-----------------|------------|--------------------------------------------|--|
| Abrigos                       | Abrigad                                                                                                    | los Manutenção  | Relatórios |                                            |  |
| <ul> <li>Abrigados</li> </ul> |                                                                                                    | Abrigo<br>Nome  | cristia    | ane Regina de Souza<br>Pesquisar<br>Limpar |  |
| :: A pesqui                   | sa não tro                                                                                                    | uxe resultados. |            |                                            |  |
|                               |                                                                                                    |                 |            | Abrigados                                  |  |
|                               |                                                                                                    |                 |            | Incluir                                    |  |

O caractere curinga (%) poderá ser utilizado nesta pesquisa para substituir as letras que estão gerando dúvidas na grafia (maneira que se escreve) do nome do Abrigado. Como o nome pesquisado pode ser escrito de várias maneiras, o caractere curinga (%) irá substituir as letras que geram dúvidas nas várias grafias (maneiras de escrever) possíveis.

| <ul> <li>Abrigados</li> </ul> |        |                           |
|-------------------------------|--------|---------------------------|
| A                             | lbrigo |                           |
| N                             | lome   | c%istian% regina de souza |
|                               |        | Pesquisar Limpar          |
|                               |        |                           |
|                               |        | Abrigados                 |
|                               |        | Incluir                   |

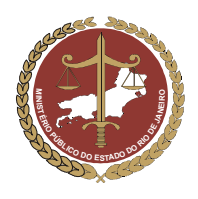

Procuradoria-Geral de Justiça

Após digitar o nome do Abrigado, utilizando os caracteres curinga (%) nas letras que estão gerando dúvidas, clique em Pesquisar e aparecerão as alternativas existentes para o nome pesquisado.

Caso o nome do Abrigado apareça na parte inferior da tela, clique no círculo a esquerda deste para selecioná-lo.

Clique em Detalhar para visualizar a ficha do abrigado selecionada, seguindo os passos do item 8 deste manual, ou em Alterar para modificar seus dados, como descrito no item 9 deste manual.

|     | Abrigos    | Abrigados       | Manutenção | Relatórios |                                         |   |
|-----|------------|-----------------|------------|------------|-----------------------------------------|---|
| ► A | Abrigados  |                 |            |            |                                         |   |
|     |            | Abri            | igo        |            |                                         | ~ |
|     |            | Non             | ne         | c%ist      | an% regina de souza<br>Pesquisar Limpar |   |
|     |            |                 |            |            |                                         |   |
|     |            |                 |            |            | Abrigados                               |   |
| 0   | Ohristiane | e Regina de Soi | uza        |            |                                         |   |
|     |            |                 |            |            | Incluir Alterar Excluir Detalhar        |   |

Caso, após ser realizada a pesquisa como descrito no item 7.1, utilizando o caractere curinga (%), não seja encontrado o Abrigado, proceda de acordo como descrito no item 7.2..

#### 10. **Relatórios**

O sistema MCA permite filtrar, através de pesquisas com critérios previamente definidos, informações relacionadas às entidades de Abrigo e as crianças e adolescentes abrigados.

Essa função permite ao usuário buscar no sistema os casos individuais ou os casos por perfil (ex: listar todas as crianças e os adolescentes sem registro de nascimento de uma determinada cidade ou de um determinado abrigo; listar todas as entidades de abrigo que atendem portadores de necessidades especiais de uma determinada área, etc.).

As informações filtradas no campo dos relatórios serão listadas em forma de relatório, permitindo que estas sejam salvas no computador, transportadas, enviadas por e-mail e/ou impressas.

#### 11.1. Relatório de Abrigos

Na pesquisa de entidades de Abrigo, poderão ser filtradas informações relativas à região, comarca ou Promotoria a que estas pertencem. Poderão ser usados filtros para selecionar entidades de Abrigo que recebem verbas públicas, se atendem a Abrigados que são portadores de "necessidades especiais" ou "transtornos mentais", etc.

Para pesquisar informações relacionadas com os Abrigos em forma de relatório, proceda de acordo com os passos a seguir:

a) Na tela inicial do programa MCA, clicar em Relatórios e depois em Relatório de Abrigos

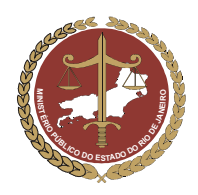

 

 Ministério Público do Estado do Rio de Janeiro Sistema Corporativo - Módulo Criança e Adolescente
 Página Principal | N Versão 1.0.4.5 (19)

 Abrigos
 Abrigados
 Relatório de Abrigados Relatório de Abrigados

 Relatório de Abrigados
 Relatório de Abrigados

 Módulo Criança e Adolescente (MCA)
 Módulo Criança e adolescente tem direito a ser criado e educado no seio da sua família e, excepcionalmente, em família substituta, assegurada a convivência familiar e comunitária (...)" ECA, art. 19

b) Será aberta uma janela de pesquisa onde poderão ser usados filtros e critérios para localização das entidades de Abrigo com as características procuradas. Nesta janela, através da seleção dos filtros de critérios determinados, poderão ser feitas pesquisas de entidades de Abrigo de acordo com as características necessárias.

| Abrigos Ab       | rigados Manutenção Relatórios                    |             |  |
|------------------|--------------------------------------------------|-------------|--|
| elatorio de Abri | yus                                              |             |  |
|                  | Região                                           | Selecione   |  |
|                  | Comarca                                          |             |  |
|                  | Promotoria                                       | Selecione 💌 |  |
|                  | Recebem verbas Públicas                          | O Sim O Não |  |
|                  | Atendem à "Portadores de Necessidades Especiais" | ⊖ Sim O Não |  |
|                  | Atendem à "Portadores de Transtornos Mentais"    | O Sim O Não |  |
|                  | Nome                                             |             |  |
|                  | Pesquisar                                        | Limpar      |  |
|                  | Abi                                              | tinns       |  |

Será mostrado abaixo um exemplo de pesquisa de entidades de Abrigo utilizando os filtros da janela de relatórios.

- Neste exemplo, serão procuradas entidades de Abrigo da Região do "CRAAI Niterói", da Comarca de "Niterói", da "3º Promotoria de Justiça da Infância e Juventude de Niterói".
- Serão selecionados os campos relacionados a entidades que "Recebem verbas Públicas", "Atendem a Portadores de Necessidades Especiais" e que não "Atendem a Portadores de Transtornos Mentais".
- Serão listadas as entidades de Abrigo com as características selecionadas nos filtros da pesquisa.

Verifique na figura seguinte o exemplo descrito.

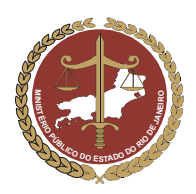

# MINISTÉRIO PÚBLICO DO ESTADO DO RIO DE JANEIRO Procuradoria-Geral de Justiça

| gos Abrig                                                                                                    | ador Manutoucão Polatóvico                                                                                                    |                                                                                                    |
|----------------------------------------------------------------------------------------------------|----------------------------------------------------------------------------------------------------|----------------------------------------------------------------------------------------------------|
| Terrores a                                                                                                    | auos manutenção Relatorios                                                                                                    |                                                                                                    |
| Regiã                                                                                                    | 0                                                                                                    | CRAAI NITEROI                                                                                                    |
| Coma                                                                                                    | rca                                                                                                    | NITERÓI 💌                                                                                                    |
| Prom                                                                                                    | otoria                                                                                                    | 3ª PROMOTORIA DE JUSTIÇA DA INFÂNCIA E JUVENTUDE DE NITERÓI                                                                                                    |
| Recei                                                                                                    | oem verbas Públicas                                                                                                    | Sim ○ Não                                                                                                    |
| Atend                                                                                                    | lem à "Portadores de Necessidades Especiais"                                                                                                    | ⊙ Sim O Não                                                                                                    |
| Atend                                                                                                    | lem à "Portadores de Transtornos <mark>Mentais"</mark>                                                                                                    | ◯ Sim ④ Não                                                                                                    |
| Nome                                                                                                    |                                                                                                    |                                                                                                    |
|                                                                                                    | Pe                                                                                                    | squisar Limpar                                                                                                    |
|                                                                                                    |                                                                                                    |                                                                                                    |
| orino São Bener                                                                                                    | lito                                                                                                    | Abrigos                                                                                                    |
| origo São Bener                                                                                                    | dito                                                                                                    |                                                                                                    |
| ICAPD - Prof. Al                                                                                                    | Imir Ribeiro Madeira                                                                                                    |                                                                                                    |
| asa de Passager                                                                                                    | m de Meninas de Niterói                                                                                                    |                                                                                                    |
| AR DA CRIANCA                                                                                                    |                                                                                                    |                                                                                                    |
| ociedade Benefi                                                                                                    | cente Sagrada Familia                                                                                                    |                                                                                                    |
| origo são benedi                                                                                                    | ito                                                                                                    |                                                                                                    |
| <ul><li>Selection</li><li>Case</li></ul>                                                                                                    | cione o Abrigo, clicando à esquerda<br>o se deseje imprimir o resultado da p                                                                                                    | deste.<br>besquisa, clique no botão                                                                                                    |
| <ul> <li>Selet</li> <li>Caso<br/>selet</li> </ul>                                                                                                    | cione o Abrigo, clicando à esquerda<br>o se deseje imprimir o resultado da p<br>o se deseje visualizar e imprimir a fic<br>cione clicando no circulo a esquerda<br>Atendem à "Portadores de Necessidade<br>Atendem à "Portadores de Transtornos<br>Nome                                                                                                    | deste.<br>Desquisa, clique no botão Imprimir Resultado<br>cha de uma das entidades de Abrigo listadas na pe<br>a deste e clique em Imprimir Ficha<br>es Especiais" () Sim () Não<br>Mentais" () Sim () Não                               |
| <ul> <li>Selection</li> <li>Case selection</li> </ul>                                                                                                    | cione o Abrigo, clicando à esquerda<br>o se deseje imprimir o resultado da p<br>o se deseje visualizar e imprimir a fic<br>cione clicando no circulo a esquerda<br>Atendem à "Portadores de Necessidade<br>Atendem à "Portadores de Transtornos<br>Nome                                                                                                    | deste.<br>Desquisa, clique no botão Imprimir Resultado<br>cha de uma das entidades de Abrigo listadas na per<br>a deste e clique em Imprimir Ficha<br>se Especiais" O Sim O Não<br>Mentais" O Sim O Não<br>Pesquisar Limpar              |
| <ul> <li>Selet</li> <li>Caso<br/>selet</li> </ul>                                                                                                    | cione o Abrigo, clicando à esquerda<br>o se deseje imprimir o resultado da p<br>o se deseje visualizar e imprimir a fic<br>cione clicando no circulo a esquerda<br>Atendem à "Portadores de Necessidade<br>Atendem à "Portadores de Transtornos<br>Nome                                                                                                    | deste.<br>besquisa, clique no botão Imprimir Resultado<br>cha de uma das entidades de Abrigo listadas na pe<br>a deste e clique em Imprimir Ficha<br>s Especiais" () Sim () Não<br>Mentais" () Sim () Não<br>Pesquisar Limpar<br>Abrigos |
| Seler     Casc     Casc     seler                                                                                                    | cione o Abrigo, clicando à esquerda<br>o se deseje imprimir o resultado da p<br>o se deseje visualizar e imprimir a fic<br>cione clicando no circulo a esquerda<br>Atendem à "Portadores de Necessidade<br>Atendem à "Portadores de Transtornos<br>Nome                                                                                                    | deste.<br>Desquisa, clique no botão Imprimir Resultado<br>cha de uma das entidades de Abrigo listadas na per<br>a deste e clique em Imprimir Ficha<br>se Especiais" O Sim O Não<br>Mentais" O Sim O Não<br>Pesquisar Limpar<br>Abrigos   |
| <ul> <li>Selection</li> <li>Casconscience</li> <li>Casconscience</li> <li>Casconscience</li> <li>Abrigo Sãonscience</li> <li>Abrigo Sãonscience</li> </ul>                                                                  | cione o Abrigo, clicando à esquerda<br>o se deseje imprimir o resultado da p<br>o se deseje visualizar e imprimir a fic<br>cione clicando no circulo a esquerda<br>Atendem à "Portadores de Necessidade<br>Atendem à "Portadores de Transtornos<br>Nome                                                                                                    | deste.<br>Desquisa, clique no botão Imprimir Resultado<br>cha de uma das entidades de Abrigo listadas na per<br>a deste e clique em Imprimir Ficha<br>s Especiais" O Sim O Não<br>Mentais" O Sim O Não<br>Pesquisar Limpar               |
| <ul> <li>Selection</li> <li>Casconscience</li> <li>Casconscience</li> <li>Casconscience</li> <li>Casconscience</li> <li>Casconscience</li> <li>Abrigo Sãonscience</li> <li>CICAPD -</li> </ul>                              | cione o Abrigo, clicando à esquerda<br>o se deseje imprimir o resultado da p<br>o se deseje visualizar e imprimir a fic<br>cione clicando no circulo a esquerda<br>Atendem à "Portadores de Necessidade<br>Atendem à "Portadores de Transtornos<br>Nome                                                                                                    | deste.<br>besquisa, clique no botão Imprimir Resultado<br>cha de uma das entidades de Abrigo listadas na per<br>a deste e clique em Imprimir Ficha<br>s Especiais" O Sim O Não<br>Mentais" O Sim O Não<br>Pesquisar Limpar<br>Abrigos    |
| <ul> <li>Seler</li> <li>Caso<br/>Seler</li> <li>Caso<br/>Seler</li> <li>Abrigo Sã</li> <li>Abrigo Sã</li> <li>CICAPD -</li> <li>Casa de F</li> </ul>                                                                        | cione o Abrigo, clicando à esquerda<br>o se deseje imprimir o resultado da p<br>o se deseje visualizar e imprimir a fic<br>cione clicando no circulo a esquerda<br>Atendem à "Portadores de Necessidade<br>Atendem à "Portadores de Transtornos<br>Nome                                                                                                    | deste.<br>Desquisa, clique no botão Imprimir Resultado<br>cha de uma das entidades de Abrigo listadas na per<br>a deste e clique em Imprimir Ficha<br>s Especiais" O Sim O Não<br>Mentais" O Sim O Não<br>Pesquisar Limpar<br>Abrigos    |
| <ul> <li>Seler</li> <li>Caso</li> <li>Caso</li> <li>seler</li> <li>Abrigo Sã</li> <li>CICAPD -</li> <li>Casa de F</li> <li>LAR DA C</li> </ul>                                                                              | cione o Abrigo, clicando à esquerda<br>o se deseje imprimir o resultado da p<br>o se deseje visualizar e imprimir a fic<br>cione clicando no circulo a esquerda<br>Atendem à "Portadores de Necessidade<br>Atendem à "Portadores de Transtornos<br>Nome<br>io Benedito<br>io Benedito<br>- Prof. Almir Ribeiro Madeira<br>Passagem de Meninas de Niterói<br>CRIANÇA | deste.<br>Desquisa, clique no botão Imprimir Resultado<br>cha de uma das entidades de Abrigo listadas na per<br>a deste e clique em Imprimir Ficha<br>s Especiais" O Sim O Não<br>Mentais" O Sim O Não<br>Pesquisar Limpar               |
| <ul> <li>Selection</li> <li>Cascon</li> <li>Cascon</li> <li>Cascon</li> <li>Cascon</li> <li>Cascon</li> <li>Cascon</li> <li>Abrigo Sã</li> <li>CICAPD -</li> <li>Casa de F</li> <li>LAR DA CO</li> <li>Sociedado</li> </ul> | cione o Abrigo, clicando à esquerda<br>o se deseje imprimir o resultado da p<br>o se deseje visualizar e imprimir a fic<br>cione clicando no circulo a esquerda<br>Atendem à "Portadores de Necessidade<br>Atendem à "Portadores de Transtornos<br>Nome                                                                                                    | deste.<br>besquisa, clique no botão Imprimir Resultado<br>cha de uma das entidades de Abrigo listadas na per<br>a deste e clique em Imprimir Ficha<br>s Especiais" O Sim O Não<br>Mentais" O Sim O Não<br>Pesquisar Limpar<br>Abrigos    |

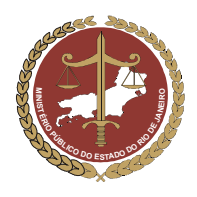

Procuradoria-Geral de Justiça

• Será mostrada uma tela com a ficha da entidade de Abrigo para imprimir, salvar no computador, gravar em CD, Disquete ou enviar por e-mail.

| 🏽 🚰 Open 📲 Save a Copy 🚔 Print 🦿 | Email 🙌 Search                                                                                                    | C) II                                                                                                    | Select Text 👻                                                                                                    |                                                              |               |                              |    |
|----------------------------------|----------------------------------------------------------------------------------------------------|----------------------------------------------------------------------------------------------------|----------------------------------------------------------------------------------------------------|--------------------------------------------------------------|---------------|------------------------------|----|
| 🔍 - 📄 📄 💽 66.67%                 | • 🐵 🔁 🤁                                                                                                    | Ber eBo                                                                                                    | ioks 🔻                                                                                                    |                                                              |               |                              |    |
| Layers Sgnatures Bookmarks       | MPRJ - Min<br>Sistema Co<br>Ficha do Abrigo<br>Promotoria:<br>Informações Princip-<br>Razão Social<br>Nome Fantasia<br>CNRJ<br>Drigente<br>Endereço(s)<br>Tipo de Endereço<br>De Endereço | istério Públic<br>prporativo - M<br>1º PROMOTO<br>AIS<br>LAR DA CRU<br>LAR DA CRU<br>LAR DA CRU<br>renata soares | o do Estado do Rio d<br>ódulo Criança e Ado<br>IRIA DE JUSTIÇA DA IN<br>INÇA<br>INIÇA<br>Enderego<br>Estrata litoca, 19 | le Janeiro<br>lescente<br>RéÁNCIA E JUVENT<br>Registro CMDCA | JDE DE NITERO | Em 25/10/2007 09:16:1        | 3  |
| Pages                            | Contato(s)<br>Tipo<br>TELEFONE<br>CELULAR                                                                                                    |                                                                                                    | Descrição<br>2716-2007 II C.T. N                                                                                        | ITEROI                                                       |               |                              |    |
|                                  | Relacionamento(s)<br>Nome<br>maría da penha<br>renata soares                                                                                                    |                                                                                                    | Tipo<br>EMPREGADO(A)<br>DIRIGENTE                                                                                       | Data inicio                                                  | Data Fim      | Observação<br>Isloca falazas |    |
|                                  | Perfil de Atendiment                                                                                                    | 0                                                                                                    |                                                                                                    |                                                              |               |                              |    |
|                                  | Capacidade                                                                                                    | 60                                                                                                    |                                                                                                    | Vagas Disponivel                                             | <b>IB</b> 60  |                              |    |
|                                  | Sexo                                                                                                    | Ambos                                                                                                    |                                                                                                    |                                                              |               |                              |    |
|                                  | Faixa Etaria                                                                                                    | de 0 a 18                                                                                                    |                                                                                                    |                                                              |               |                              |    |
|                                  | Atende Portadores de<br>Necessidades<br>Especiale?                                                                                                    | SIM                                                                                                    | Quais: Deficiência<br>Deficiência                                                                                       | is Neurológicas<br>is Físicas                                | Exclu         | sivamente Não                |    |
|                                  | Atende Portadores de<br>Transtornos                                                                                                    | Não                                                                                                    |                                                                                                    |                                                              |               |                              |    |
|                                  | Possul Equipe<br>Técnica?                                                                                                    | Sim                                                                                                    |                                                                                                    |                                                              |               |                              |    |
|                                  | Recebe Verbas<br>Públicas?                                                                                                    | Sim                                                                                                    |                                                                                                    |                                                              |               |                              |    |
|                                  | Contribuição / Doaçã                                                                                                    | io                                                                                                    |                                                                                                    |                                                              |               |                              |    |
| 4N 8 26 x 11 60 m                | Nome Titular de                                                                                                    | her die ordennee                                                                                                 |                                                                                                    |                                                              |               |                              | -F |

• Para fazer uma nova pesquisa, siga novamente como descrito neste item.

#### 11.2. Relatório de Abrigados

Na pesquisa de Abrigados, poderão ser filtradas informações relativas à comarca, Promotoria e entidade de Abrigo a que estes pertencem. Poderão ser usados filtros para selecionar o sexo, a faixa etária, se possui certidão de nascimento, se possui irmão, etc.

Para pesquisar informações relacionadas com os Abrigados em forma de relatório, proceda de acordo com os passos a seguir:

| a) Na tela inic          | ial do program                              | na MCA, clicar em                                            | Relatórios                                                   | e depois em                                        | Relatório de Abri          | gados                        |
|--------------------------|---------------------------------------------|--------------------------------------------------------------|--------------------------------------------------------------|----------------------------------------------------|----------------------------|------------------------------|
| ,                        |                                             |                                                              |                                                              | •                                                  |                            |                              |
| Ministéri<br>Sistema Cor | o Público do Esta<br>porativo - Módulo Cria | ndo do Rio de Janeiro<br>nça e Adolescente                   |                                                              |                                                    | Página F<br>Versão         | Principal   N<br>1.0.4.5 (19 |
| Abrigos Abriga           | dos Manutenção                              | Relatórios<br>Relatório de Abrigados<br>Relatório de Abrigos |                                                              |                                                    |                            |                              |
|                          | Módulo Criança e                            | Adolescente (MCA)                                            |                                                              |                                                    |                            | ]                            |
|                          | " Toda criança ou d                         | adolescente tem direito a ser<br>família substituta, assegur | criado e educado no<br>ada a convivência fan<br>ECA, art. 19 | seio da sua família e, o<br>niliar e comunitária ( | excepcionalmente, em<br>)" |                              |

b) Será aberta uma janela de pesquisa onde poderão ser usados filtros e critérios para localização das entidades de Abrigo com as características procuradas..

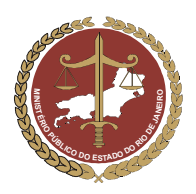

Procuradoria-Geral de Justiça

| Masculino (<br>be até<br>Sim O N<br>Sim O N       | ) Femin<br>io<br>io      | nino<br>] anos                       |                                                   |                                                          |                                                           |                                                  |                                                    |                                                             |
|---------------------------------------------------|--------------------------|--------------------------------------|---------------------------------------------------|----------------------------------------------------------|-----------------------------------------------------------|--------------------------------------------------|----------------------------------------------------|-------------------------------------------------------------|
| Masculino (<br>be até<br>Sim O N<br>Sim O N       | ) Femin<br>io            | nino<br>] anos                       |                                                   |                                                          |                                                           |                                                  |                                                    |                                                             |
| O Masculino (<br>le até<br>O Sim O N<br>O Sim O N | ) Femin<br>io            | nino<br>] anos                       |                                                   |                                                          |                                                           |                                                  |                                                    |                                                             |
| Masculino (<br>pe até<br>) Sim () N<br>) Sim () N | ) Femin<br>io<br>io      | nino<br>] anos                       |                                                   |                                                          |                                                           |                                                  |                                                    |                                                             |
| e até                                             | io<br>io                 | anos                                 |                                                   |                                                          |                                                           |                                                  |                                                    |                                                             |
| Sim ON                                            | io<br>io                 |                                      |                                                   |                                                          |                                                           |                                                  |                                                    |                                                             |
|                                                   | io                       |                                      |                                                   |                                                          |                                                           |                                                  |                                                    |                                                             |
| <u>.</u>                                          |                          |                                      |                                                   |                                                          |                                                           |                                                  |                                                    |                                                             |
| J Sim UN                                          | io                       |                                      |                                                   |                                                          |                                                           |                                                  |                                                    |                                                             |
|                                                   | io                       |                                      |                                                   |                                                          |                                                           |                                                  |                                                    |                                                             |
|                                                   | io                       |                                      |                                                   |                                                          |                                                           |                                                  |                                                    |                                                             |
| O Sim O N                                         | io<br>Pesqu              | uisar                                | Limpa                                             | r]                                                       |                                                           |                                                  |                                                    |                                                             |
|                                                   | O Sim O Nã<br>O Sim O Nã | O Sim O Não<br>O Sim O Não<br>■ Pesq | O Sim O Não<br>O Sim O Não<br>Pesquisar<br>Abriga | O Sim O Não<br>Sim O Não<br>Pesquisar Limpa<br>Abrigados | O Sim O Não<br>Sim O Não<br>Pesquisar Limpar<br>Abrigados | O Sim O Não Sim O Não Pesquisar Limpar Abrigados | O Sim O Não O Sim O Não Pesquisar Limpar Abrigados | O Sim O Não<br>O Sim O Não<br>Pesquisar Limpar<br>Abrigados |

- c) Nesta janela, através da seleção dos filtros de critérios determinados, poderão ser feitas pesquisas de Abrigados de acordo com as características necessárias.
- d) Será mostrado abaixo um exemplo de pesquisa de Abrigados utilizando os filtros da janela de relatórios:
  - Neste exemplo, serão procurados Abrigados da "1º Promotoria de Justiça da Infância e Juventude de Niterói"e do abrigo "Casa da Luz".
  - Serão selecionados os campos relacionados ao Abrigado que são do sexo "Masculino", de "Faixa Etária de 4 a 10 anos", que <u>não</u> possui "Certidão de Nascimento", que "Possui Irmãos Abrigados", que "Possui Destituição do Poder Familiar" e que <u>não</u> são "Portadores de Necessidades Especiais".
  - Serão listados os Abrigados com as características selecionadas nos filtros da pesquisa.

Verifique na figura abaixo o exemplo descrito.

| Abrigos Abrigados Manutenção Rel<br>Hatório de Abrigados | atórios                                     |                 |
|----------------------------------------------------------|---------------------------------------------|-----------------|
| Promotoria                                               | 1ª PROMOTORIA DE JUSTIÇA DA INFÂNCIA E JUVE | NTUDE DE NITERÓ |
| Abrigo                                                   | LAR DA CRIANÇA                              | ~               |
| Nome                                                     |                                             |                 |
| Sexo                                                     | Masculino ○ Feminino                        |                 |
| Faixa Etária                                             | De 4 até 10 anos                            |                 |
| Certidão de nascimento                                   | O Sim 💿 Não                                 |                 |
| Possui Irmãos                                            | ⊙ Sim ◯ Não                                 |                 |
| Possui Destituição do Poder Familiar                     | ⊙ Sim ◯ Não                                 |                 |
| Possui Irmãos Abrigados                                  | ⊙ Sim ◯ Não                                 |                 |
| "Portadores de Necessidades Especiais"                   | ◯ Sim ⊙ Não                                 |                 |
|                                                          | Pesquisar Limpar                            |                 |
|                                                          | Abrigados                                   |                 |
| ) Fulano de Tal                                          |                                             |                 |

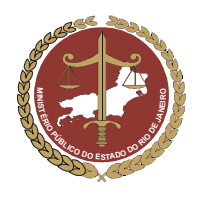

Procuradoria-Geral de Justiça

- Selecione o abrigado clicando no círculo à esquerda deste.
- Caso se deseje imprimir o resultado da pesquisa, clique no botão \_\_\_\_\_ Imprimir Resultado
- Caso se deseje visualizar e imprimir a ficha de um dos Abrigado listados na pesquisa selecione clicando no circulo a esquerda deste e clique em Imprimir Ficha

| Promotoria                             | 1ª PROMOTORIA DE JUSTIÇA DA INFÂNCIA E JUVEN | INDE DE NITE |
|----------------------------------------|----------------------------------------------|--------------|
| Abrigo                                 | LAR DA CRIANÇA                               | ~            |
| Nome                                   |                                              |              |
| Sexo                                   | ● Masculino ○ Feminino                       |              |
| Faixa Etária                           | De 4 até 10 anos                             |              |
| Certidão de nascimento                 | 🔿 Sim 💿 Não                                  |              |
| Possui Irmãos                          | ⊙ Sim ◯ Não                                  |              |
| Possui Destituição do Poder Familiar   | ⊙ Sim ◯ Não                                  |              |
| Possui Irmãos Abrigados                | ⊙ Sim ◯ Não                                  |              |
| "Portadores de Necessidades Especiais" | 🔿 Sim 💿 Não                                  |              |
|                                        | Pesquisar Limpar                             |              |
|                                        | Abrigados                                    |              |
| Fulano de Tal                          |                                              |              |

 Será mostrada uma tela com a ficha do Abrigado para imprimir, salvar no computador, gravar em CD, Disquete ou enviar por e-mail;

| → Open 📊 Save a Copy 👝 Print<br>+ 📄 📄 🕞 75% |                                                                                                    | - Ministério Públ<br>na Corporativo - I<br>GADO                              | eBooks +                          | Rio de Janeiro<br>Adolescente    | Em 25/10/2007 10:42:22                               |
|---------------------------------------------|----------------------------------------------------------------------------------------------------|------------------------------------------------------------------------------|-----------------------------------|----------------------------------|------------------------------------------------------|
|                                             | Nome do Abrigo<br>Informações Princi<br>Nome<br>Data Nascimento                                                                                       | casa feliz<br>pale<br>Fulano de T<br>02/10/2007                              | al                                |                                  |                                                      |
|                                             | Certicão de Nascim<br>Circunacrição / Car<br>ou Orgão<br>Nº Registro<br>Naturalidade<br>Nacionalidade<br>Fillação Pai<br>Fillação Pai<br>Fillação Pai | ento Sim<br>torio disdisd<br>sdisd<br>Tocantine<br>BRASIL<br>disdis<br>sdied |                                   | Livro dsdsd P                    | bina sdsd<br>Sim                                     |
|                                             | Endereço<br>Tipos de Endereço<br>DA ENTIDADE                                                                                                    |                                                                              | Endereço<br>Avenida 111, 1<br>111 | 11 - 111 - ACARI - RIO DE JANEIR | 0 - Rio de Janeiro - CEP: 1111 -                     |
|                                             | Abrigamento / De                                                                                                    | sabrigamento                                                                 |                                   |                                  |                                                      |
|                                             | Data                                                                                                    | Medida                                                                       | Motivo                            | Orgão Responsável pela Me        | ilda Abrigo                                          |
|                                             | 12/10/2007                                                                                                    | Desabrigamento                                                               | OUTROS                            | CONSELHO TUTELAR                 | A Minha Casa - Sociedade<br>Civil de Amparo an Menor |
|                                             | 02/10/2006                                                                                                    | Abrigamento                                                                  |                                   | CONSELHO TUTELAR                 | A Minha Casa - Sociedade                             |
|                                             | 13/10/2007                                                                                                    | Abrigamento                                                                  | OUTROS                            | CONSELHO TUTELAR                 | casa feliz                                           |
|                                             | Relacionamento(s)                                                                                                    | 1                                                                            |                                   |                                  |                                                      |
|                                             | Nome                                                                                                    |                                                                              | Tipo                              | Observaç                         | 80                                                   |
|                                             | ABCDE TESTE FGH                                                                                                    | 12                                                                           | DIR                               | GENTE                            |                                                      |
|                                             | TESTE MGP                                                                                                    |                                                                              | IRM                               | ÃO(Ă)                            |                                                      |
|                                             | Recebe Visitas                                                                                                    | Sim                                                                          |                                   |                                  |                                                      |
|                                             | Visitas                                                                                                    |                                                                              |                                   |                                  |                                                      |
|                                             |                                                                                                    |                                                                              |                                   |                                  |                                                      |

• Para fazer uma nova pesquisa, siga novamente como descrito neste item.

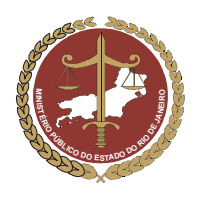

Procuradoria-Geral de Justiça

# GLOSSÁRIO Termos utilizados no MCA

| TERMO                                                                           | DEFINIÇÃO                                                                                                    | FUNDAMENTO LEGAL                                            |
|---------------------------------------------------------------------------------|----------------------------------------------------------------------------------------------------|-------------------------------------------------------------|
| ECA - Estatuto<br>da Criança e do<br>Adolescente                                | É Lei Federal, editada em 1990, que, em substituição ao<br>Código de Menores, regulamenta a Doutrina da Proteção<br>Integral adotada pela Constituição de 1988, constituindo-<br>se em instrumento de defesa e proteção da criança e do<br>adolescente.                                                                                                    | Lei nº 8.069, de 13 de julho de<br>1990.                    |
| Direito à<br>convivência<br>familiar                                            | Visando preservar a segurança sócio-afetiva necessária<br>para o desenvolvimento físico e emocional das crianças e<br>adolescentes, a Constituição Federal e o Estatuto da<br>Criança e do Adolescente estabelecem para estes o direito<br>à convivência familiar, o que quer dizer que possuem o<br>direito de crescer e se desenvolver no seio de uma família,<br>sob seu amparo e proteção. | Constituição Federal, art. 227 e<br>ECA, art. 19            |
| Abrigamento/<br>Abrigo                                                          | Medida protetiva de caráter excepcional, e provisório, que<br>significa afastar a criança ou adolescente de sua família,<br>para que seja inserido em entidade de abrigo. Somente<br>deve ser aplicada como o último recurso na sua proteção,<br>nos casos em que for estritamente necessária, visto que<br>implica em privação do direito à convivência familiar.                             | Artigo 101, VII, e parágrafo<br>único, do ECA               |
| Entidade de<br>ABRIGO                                                           | Instituições públicas ou privadas que têm por objeto o<br>acolhimento provisório e excepcional de crianças e<br>adolescentes, no aguardo de reintegração familiar ou<br>inserção em família substituta. São fiscalizadas pelo<br>Ministério Público, pelo Juiz e pelo Conselho Tutelar.                                                                                                    | Artigos 90-97; 101, VII; 136, I e<br>201, XI, todos do ECA. |
| Razão Social                                                                    | Nome que consta nos atos constitutivos da entidade.                                                                                                    | Art. 45 e 54, do Código Civil                               |
| Nome Fantasia                                                                   | Nome pelo qual a entidade se torna conhecida do público.                                                                                                    |                                                             |
| CMDCA<br>Conselho<br>Municipal de<br>Direitos da<br>Criança e do<br>Adolescente | Órgão colegiado, criado por lei, composto paritariamente<br>por representantes governamentais e não-governamentais.<br>É deliberativo e controlador de ações em todos os níveis,<br>atuando de forma descentralizada na formulação e<br>controle de políticas de atendimento na área da Infância e<br>da Juventude. É o gestor do Fundo da Infância e da<br>Adolescência.                      | Arts. 88, II; 89, 214 e 260, §2º,<br>do ECA.                |
| Registro no<br>CMDCA                                                            | Inscrição que as entidades de atendimento (inclusive as<br>entidades de abrigo) devem efetuar junto ao CMDCA,<br>registrando seus programas, regimes de atendimento e<br>respectivas alterações.                                                                                                    | Arts. 90, parágrafo único e 91,<br>do ECA.                  |

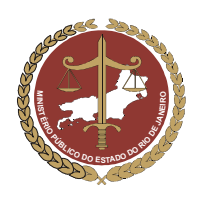

# MINISTÉRIO PÚBLICO DO ESTADO DO RIO DE JANEIRO Procuradoria-Geral de Justiça

| TERMO                            | DEFINIÇÃO                                                                                                    | FUNDAMENTO LEGAL                                                                          |
|----------------------------------|----------------------------------------------------------------------------------------------------|-------------------------------------------------------------------------------------------|
| Criança                          | Pessoa de menos de doze anos.                                                                                                    | Artigo 2º do ECA.                                                                         |
| Adolescente                      | Pessoa entre doze e dezoito anos incompletos.                                                                                                    | Artigo 2º do ECA.                                                                         |
| Família Natural                  | O mesmo que família biológica, consistindo no núcleo<br>formado pela criança ou adolescente juntamente com um<br>ou ambos os pais e seus descendentes.                                                                                                    | Art. 25, do ECA.                                                                          |
| Situação<br>sócio-familiar       | É o contexto individual, familiar e comunitário que levou a criança ou adolescente a ser abrigado.                                                                                                    | Art. 98, incisos I a III, do ECA.                                                         |
| Reintegração<br>Familiar         | O retorno da criança ou do adolescente ao seio de sua família biológica, após o período de abrigamento.                                                                                                    | Arts. 19 e 25, do ECA.                                                                    |
| Poder Familiar                   | Conjunto de direitos e deveres exercido em conjunto pelos<br>pais, que têm por objeto a proteção dos filhos, durante sua<br>infância e adolescência.                                                                                                    | Artigos 19-23, do ECA e artigos<br>1630, 1631 e 1634 do<br>Código Civil.                  |
| Destituição do<br>Poder Familiar | Modo de extinção do Poder Familiar. Decretada por<br>sentença judicial, ao final de ação própria ajuizada contra<br>os pais que descumprem injustificadamente seus deveres<br>em relação aos filhos (sustento, guarda e educação).                                                                                                    | Artigos 22-24 e 155-163, do<br>ECA e 1635, inciso V, do<br>Código Civil.                  |
| Condição de<br>adotabilidade     | Diz-se de crianças e adolescentes sem vínculos com seus<br>genitores, quer seja porque são órfãos, porque seus<br>genitores são desconhecidos, porque foram destituídos em<br>caráter definitivo do poder familiar ou, ainda, quando os<br>genitores consentem perante a autoridade judicial que os<br>filhos sejam adotados.               | Arts. 45, a <i>caput</i> e §1º; 166,<br><i>caput</i> e parágrafo único,<br>do ECA.        |
| Família<br>substituta            | Célula familiar substituta da família biológica, que irá<br>garantir à criança e/ou adolescente o restabelecimento do<br>seu direito à convivência familiar. Existem três<br>modalidades de família substituta, que são a guarda, a<br>tutela e a adoção. Pode ser provisória, como no caso da<br>guarda, ou definitiva, no caso da adoção. | Artigo 227 da Constituição<br>Federal e artigos 28 a 32, 33 a<br>52, 165 a 170<br>do ECA. |
| Responsável<br>legal             | Pessoa que exerce a guarda, a tutela ou o poder familiar<br>sobre a criança ou adolescente, encarregada de responder<br>por este enquanto durar sua incapacidade para os atos da<br>vida civil.                                                                                                    | Arts. 3º-5º; 1634, V, do Código<br>Civil e art. 34, do ECA.                               |

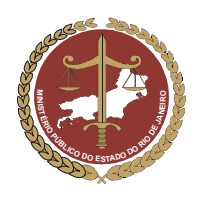

# MINISTÉRIO PÚBLICO DO ESTADO DO RIO DE JANEIRO Procuradoria-Geral de Justiça

| TERMO                                        | DEFINIÇÃO                                                                                                    | FUNDAMENTO LEGAL                                                       |
|----------------------------------------------|----------------------------------------------------------------------------------------------------|------------------------------------------------------------------------|
| Conselho<br>Tutelar                          | Órgão permanente, autônomo e não jurisdicional,<br>encarregado pela sociedade de zelar pelo cumprimento<br>dos direitos da criança e do adolescente, adotando<br>providências concretas em cada caso atendido. É<br>composto por cinco membros eleitos pela comunidade.                                                                                                    | Artigo 131-134, do ECA.                                                |
| Providências do<br>Conselho Tutelar          | São as atribuições cabem ao Conselho Tutelar no<br>exercício da sua função protetiva de direitos das crianças e<br>adolescentes.                                                                                                    | Artigo 136 do ECA.                                                     |
| Medidas<br>Protetivas do<br>Conselho Tutelar | As medidas protetivas consistem em uma das<br>modalidades das providências que podem ser adotadas<br>pelo Conselho Tutelar. No atendimento da população<br>infanto-juvenil, o Conselho Tutelar pode aplicar medidas<br>protetivas diretamente à criança ou ao adolescente ou,<br>ainda, aos pais ou responsáveis pela criança ou<br>adolescente que pretende proteger, objetivando cessar ou<br>prevenir a violação ou a ameaça de violação aos direitos<br>da criança e do adolescente. Uma dessas medidas<br>protetivas é a medida de abrigo, que só deve ser aplicada<br>em último caso.                                                                                                    | Artigos 101, I a VII e 129,<br>I a VII, do ECA.                        |
| Tratamento de<br>saúde especial              | Casos em que há alguma doença que implique em uma<br>atenção especial no tratamento, quer seja por ser uma<br>doença crônica, quer seja pela sua gravidade. O ECA<br>assegura à criança e ao adolescente atendimento integral<br>à saúde, devendo o acesso ser universal e igualitário tanto<br>às ações como aos serviços, cabendo ao Poder Público<br>fornecer medicamentos, próteses e outros recursos<br>necessários ao tratamento, habilitação ou reabilitação.                                                                                                    | Artigos 7-14, do ECA, em<br>especial<br>o art. 11, § 2º.               |
| Necessidades<br>Especiais                    | Estão associadas a uma determinada condição da pessoa,<br>que gera demandas específicas quanto ao desempenho<br>das suas atividades cotidianas. São exemplos: as pessoas<br>portadoras de necessidades especiais de ordem física<br>(paraplegia ou algum membro amputado, etc), mental<br>(retardo mental em conseqüência da síndrome de Down,<br>etc), neurológica (paralisia cerebral, etc) ou sensorial<br>(visual, auditivas, etc). O ECA assegura à criança e ao<br>adolescente atendimento integral à saúde, devendo o<br>acesso ser universal e igualitário tanto às ações como aos<br>serviços, cabendo ao portador de necessidades especiais<br>receber especializado, bem como medicamentos e<br>próteses necessários ao tratamento, habilitação ou<br>reabilitação. | Artigos 7-14, do ECA, em<br>especial o<br>art. 11, parágrafos 1º e 2º. |

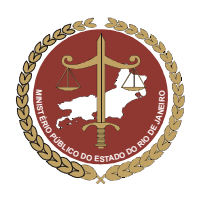

Procuradoria-Geral de Justiça

| TERMO                                                                       | DEFINIÇÃO                                                                                                    | FUNDAMENTO LEGAL                                                 |
|-----------------------------------------------------------------------------|----------------------------------------------------------------------------------------------------|------------------------------------------------------------------|
| Transtorno<br>Mental                                                        | É uma doença de cunho psíquico, que acarreta um grande<br>desequilibro emocional para o seu portador. São<br>exemplos: a esquizofrenia, as diversas psicoses, o<br>autismo, o transtorno bipolar, etc. O ECA assegura à<br>criança e ao adolescente atendimento integral à saúde,<br>devendo o acesso ser universal e igualitário tanto às ações<br>como aos serviços.                                                                                   | Artigos 7-14, do ECA.                                            |
| TJRJ                                                                        | Tribunal de Justiça do Estado do Rio de Janeiro                                                                                                    | Constituição Federal,<br>arts. 125-126                           |
| Promotorias da<br>Infância e da<br>Juventude                                | Órgãos integrantes da estrutura do Ministério Público<br>Estadual, que atuam na defesa dos direitos e garantias<br>conferidos à criança e ao adolescente. Aos membros dos<br>Ministérios Públicos Estaduais, por definição<br>constitucional, incumbe a defesa da ordem jurídica, do<br>regime democrático e dos interesses sociais e individuais<br>indisponíveis, dentre os quais encontram-se os direitos<br>assegurados à população infanto-juvenil. | Artigo 127, da Constituição<br>Federal e artigo 201 do ECA.      |
| Procuradoria                                                                | Órgão de execução do Ministério Público que atuam na segunda instância, nos casos em que há recursos das decisões dos Juízes de Direito.                                                                                                    | Art. 51 da LC 106/03                                             |
| CRAAI – Centro<br>Regional de<br>Apoio<br>Administrativo e<br>Institucional | Divisões territoriais da área geográfica do Estado. A cada<br>área geográfica corresponde um CRAAI, que atende às<br>Promotorias de Justiça dos Municípios que compõem a<br>região. Há 15 CRAAIs no Estado do RJ.                                                                                                    | Art. 7º, II e art. 45, ambos da<br>Lei Complementar nº 106/2003. |

## Sugestões:

- <u>gestor.mca@mp.rj.gov.br</u>
- fones: 21-2550-9642 ou 2262-9779

Dúvidas no acesso ou na navegação: Help Desk: 21-2550-9026